# SF61 Cordless Scanner

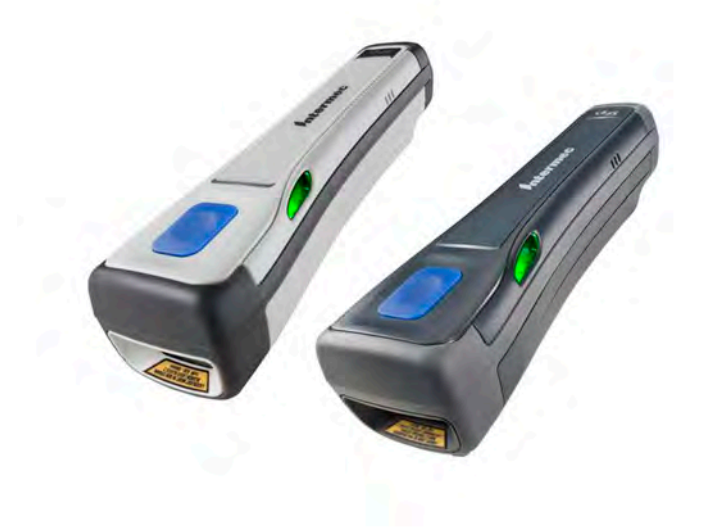

# User's Guide

Intermec<sup>®</sup>

Intermec by Honeywell

6001 36th Ave.W. Everett, WA 98203 U.S.A.

www.intermec.com

The information contained herein is provided solely for the purpose of allowing customers to operate and service Intermec-manufactured equipment and is not to be released, reproduced, or used for any other purpose without written permission of Intermec Technologies Corporation.

Information and specifications contained in this document are subject to change without prior notice and do not represent a commitment on the part of Intermec Technologies Corporation.

© 2013-2014 by Intermec by Honeywell. All rights reserved.

The word Intermec, the Intermec logo, EasySet, and Ready-to-Work are either trademarks or registered trademarks of Intermec by Honeywell.

For patent information, please refer to **www.hsmpats.com**.

Microsoft, Windows and the Windows logo are registered trademarks of Microsoft Corporation in the United States and/or other countries.

**Document Change Record** This page records changes to this document. The document was originally released as Revision 001.

| Version<br>Number | Date    | Description of Change                                                                                    |
|-------------------|---------|----------------------------------------------------------------------------------------------------|
| 003               | 07/2014 | - Added IP rating for Healthcare model.                                                                  |
|                   |         | - Added reading distances for SF61B2D Healthcare model.                                                  |
|                   |         | - Corrected software reset procedure.                                                                    |
| 002               | 01/2014 | -Added the following accessories:                                                                        |
|                   |         | SD62 base station                                                                                        |
|                   |         | USB Power Adapter                                                                                        |
|                   |         | AC Power Adapter                                                                                         |
|                   |         | <ul> <li>Added the SD62 base station to the connections<br/>chapter.</li> </ul>                          |
|                   |         | <ul> <li>Took out the SD61 base station (EOL).</li> </ul>                                                |
|                   |         | — Updated patent info.                                                                                   |
|                   |         | —Added that charging time is longer for temps of 35° C and higher.                                       |
|                   |         | <ul> <li>Made corrections in "Connect the SF61B to Other<br/>Bluetooth Devices" in Chapter 2.</li> </ul> |
|                   |         | —Added how to clean the trigger.                                                                         |

# Contents

| Document Change Record                                   | iii        |
|----------------------------------------------------------|------------|
| Before You Begin                                         | ix<br>ix   |
| Global Services and Support                              | . x        |
| Web Support                                              | . X        |
| Send Feedback.                                           | . л<br>. х |
| Telephone Support                                        | . x        |
| Who Should Read This Manual                              | X1         |
| Patent Information                                       | xi         |
| About the SF61B Cordless Scanner                         | 1          |
| About the SF61B Cordless Scanner                         | . 2        |
| Charge the Battery                                       | . 3        |
| Battery Charge Status during Operation                   | . 4        |
| Understand Bluetooth Terms                               | . 5        |
| Default settings and custom settings                     | . 6        |
| Turn On the SF61B                                        | . 7        |
| Pair with a Bluetooth Host Device                        | . 7        |
| Connect on Power-Up                                      | .7         |
| Host-Initiated (Outgoing) SPP Connection                 | .7         |
| All Other Connection Types<br>Inactivity Shutdown Period | . /<br>8   |
|                                                          | . 0        |
| Understand the SF61B Behavior.                           | . 9        |
| Blue Intermec-Ready-to-Work Indicator                    | . 9        |
| Status Light                                             | 10         |
| Beeps and Vibrate Alert                                  | 11         |
| Using Vibrate Alert                                      | 12         |
| Scan Bar Codes                                           | 14         |
| Accessories                                              | 17         |
| Required Accessories                                     | 17         |
| 1-Bay Charger                                            | 17         |
| 4-вау Charger                                            | 18         |

2

| FlexDock 4-Scanner Charger                                      |    |
|-----------------------------------------------------------------|----|
| FlexDock Cup                                                    |    |
| Vehicle Power Adapter.                                          |    |
| USB Power Adapter                                               |    |
| AC POWER Adapter                                                |    |
| Optional Accessories                                            |    |
| CD(2 Prov Station                                               |    |
| SD02 Dase Station                                               |    |
| SF61B Ring End-Cap & Wrist Strap                                |    |
| Belt Clip Holder                                                | 23 |
| Industrial Belt Clip Holder                                     |    |
| Chest Strap Holder                                              |    |
| Connect the SE61B                                               | 25 |
|                                                                 |    |
| Bluetooth Connection Considerations                             |    |
| Supported Bluetooth Devices                                     |    |
| Bluetooth Versions                                              |    |
| EasySet Setup Software                                          |    |
| SF61B Bluetooth Device Address Location                         |    |
| Connection Lost Behavior                                        |    |
| Connect the SF61B to an Intermec Computer                       |    |
| Disconnect the SF61B from an Intermec Computer                  |    |
| Connect the SF61B to an Intermec SD62 Base Station              | 30 |
| Disconnect the SF61B from an SD62 Base Station                  |    |
|                                                                 |    |
| Connect the SF61B to Other Bluetooth Devices                    |    |
| Bluetooth Device Profile                                        |    |
| HID Bluetooth Profile                                           |    |
| SPP Bluetooth Profile                                           |    |
| Bluetooth Connections                                           |    |
| HID Connection                                                  |    |
| SPP Outgoing Connection (Host Initiated)                        |    |
| SPP Incoming Connection (Scanner Initiated)                     |    |
| Connect to Other HID Devices (Smartphones, Tablets, PDAs, etc.) | 41 |
| Keyboard Wedge Emulation Using the SmartWedgeLite™ Application  |    |
| Run SmartWedgeLite.                                             |    |
| Scanner-initiated (Incoming) Connection with SmartWedgeLite     |    |
| Read the Host's Association Bar Code in SmartWedgeLite          |    |
| Host-initiated (Outgoing) Connection with SmartWedgeLite        |    |
| Use the SmartWedgeLite Device List to Connect                   |    |
| Use the Scanner's Bluetooth Device Address to Connect           |    |
| Successful Scanner Connection (SmartWedgeLite)                  |    |

|   | Disconnect your Scanner from SmartWedgeLite                  | 47 |
|---|--------------------------------------------------------------|----|
| 3 | Configure the SF61B Cordless Scanner                         | 49 |
|   | Basic Setup with Configuration Bar Codes                     | 50 |
|   | Reset Your Scanner (Software Reset)                          | 50 |
|   | Select an International Keyboard (HID Connections Only)      | 51 |
|   | Configure the Postamble                                      | 53 |
|   | Configure Your Scanner with EasySet                          | 54 |
|   | Online Setup with EasySet                                    | 55 |
|   | Online Setup Via the SD62 Base Station                       | 56 |
|   | Offline Setup with EasySet                                   | 56 |
|   | Configure your Scanner From Your Intermec Computer           | 57 |
|   | To Configure the SF61B from Your Internec Computer           | 57 |
| 4 | Troubleshoot and Maintain the SF61B                          | 59 |
| • | Troubleshoot the SF61B                                       | 60 |
|   | Problems and Possible Solutions                              | 60 |
|   | Recover the SF61B                                            | 65 |
|   | Force a Hardware Reset                                       | 65 |
|   | Force a Software Reset.                                      | 66 |
|   | Call Product Support.                                        | 67 |
|   | Get SF61B Version Information                                |    |
|   | Read "Get version" Bar Codes                                 |    |
|   | Use EasySet to Display Current Version Information           | 69 |
|   | Upgrade the SF61B Firmware                                   | 70 |
|   | Prepare for Firmware Upgrade with EasySet and WinFlash       |    |
|   | Download the Latest SF61B Firmware Version                   | 71 |
|   | Disconnect any Existing Bluetooth Connection with your SF61B | 71 |
|   | Use EasySet and WinFlash to Upgrade your SF61B Firmware      | 72 |
|   | Replace the Battery of the SF61B                             | 77 |
|   | Replace the End-Caps of the SF61B                            | 78 |
|   | Remove the SF61B End-Cap                                     | 78 |
|   | Install the SF61B End-Cap                                    | 79 |
|   | Clean the SF61B                                              | 80 |

|   | Clean Scanner Window<br>Clean Scanner Trigger Button                                          |  |
|---|-----------------------------------------------------------------------------------------------|--|
| Α | Specifications and Reading Distances                                                          |  |
|   | Specifications                                                                                |  |
|   | Reading Distances<br>SF61B1D<br>SF61B2D Standard Model<br>SF61B2D Healthcare Model<br>SF61BHP |  |

# **Before You Begin**

This section provides you with safety information, technical support information, and sources for additional product information.

## **Safety Information**

Your safety is extremely important. Read and follow all warnings and cautions in this document before handling and operating Intermec equipment. You can be seriously injured, and equipment and data can be damaged if you do not follow the safety warnings and cautions.

This section explains how to identify and understand dangers, warnings, cautions, and notes that are in this document. You may also see icons that tell you when to follow ESD procedures and when to take special precautions for handling optical parts.

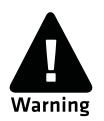

A warning alerts you of an operating procedure, practice, condition, or statement that must be strictly observed to avoid death or serious injury to the persons working on the equipment.

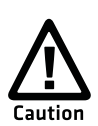

A caution alerts you to an operating procedure, practice, condition, or statement that must be strictly observed to prevent equipment damage or destruction, or corruption or loss of data.

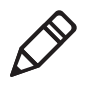

**Note:** Notes either provide extra information about a topic or contain special instructions for handling a particular condition or set of circumstances.

## **Global Services and Support**

#### **Warranty Information**

To understand the warranty for your Intermec product, visit the Intermec web site at **www.intermec.com** and click **Support** > **Returns and Repairs** > **Warranty**.

#### Web Support

Visit the Intermec web site at **www.intermec.com** to download our current manuals (in PDF).

Visit the Intermec technical knowledge base (Knowledge Central) at www.intermec.com and click **Support** > **Knowledge Central** to review technical information or to request technical support for your Intermec product.

### Send Feedback

Your feedback is crucial to the continual improvement of our documentation. To provide feedback about this manual, please contact the Intermec Technical Communications department directly at **TechnicalCommunications@intermec.com**.

## **Telephone Support**

In the U.S.A. and Canada, call 1-800-755-5505.

Outside the U.S.A. and Canada, contact your local Intermec representative. To search for your local representative, from the Intermec web site, click **About Us** > **Contact Us**.

## Who Should Read This Manual

This guide is for the person who is responsible for installing, configuring, and maintaining the SF61B Cordless Scanner.

This guide provides you with information about the features of the SF61B Cordless Scanner, and how to install, configure, operate, maintain and troubleshoot it.

Before you work with the SF61B Cordless Scanner, you should be familiar with your network and general networking terms, such as IP address.

#### **Related Documents**

The Intermec web site at **www.intermec.com** contains our documents (as PDF files) that you can download for free.

#### To download documents

- **1** Visit the Intermec web site at **www.intermec.com**.
- 2 Click the **Products** tab.
- Using the Products menu, navigate to your product page. For example, to find the CN3 computer product page, click
   Computers > Handheld Computers > CN3.
- 4 Click the Manuals tab.

If your product does not have its own product page, click **Support** > **Manuals**. Use the **Product Category** field, the **Product Family** field, and the **Product** field to help you locate your documentation.

#### **Patent Information**

For patent information, please refer to www.hsmpats.com.

Before You Begin

# 1 About the SF61B Cordless Scanner

This chapter provides an overview of the SF61B Cordless Scanner. This chapter covers these topics:

- About the SF61B Cordless Scanner
- Charge the Battery
- Understand Bluetooth Terms
- Default settings and custom settings
- Understand the SF61B Behavior
- Scan Bar Codes
- Accessories

# **About the SF61B Cordless Scanner**

The SF61B Cordless Scanner is a rugged purpose-built handheld scanner with an ergonomic design. It uses a Bluetooth<sup>™</sup> radio for RF communication.

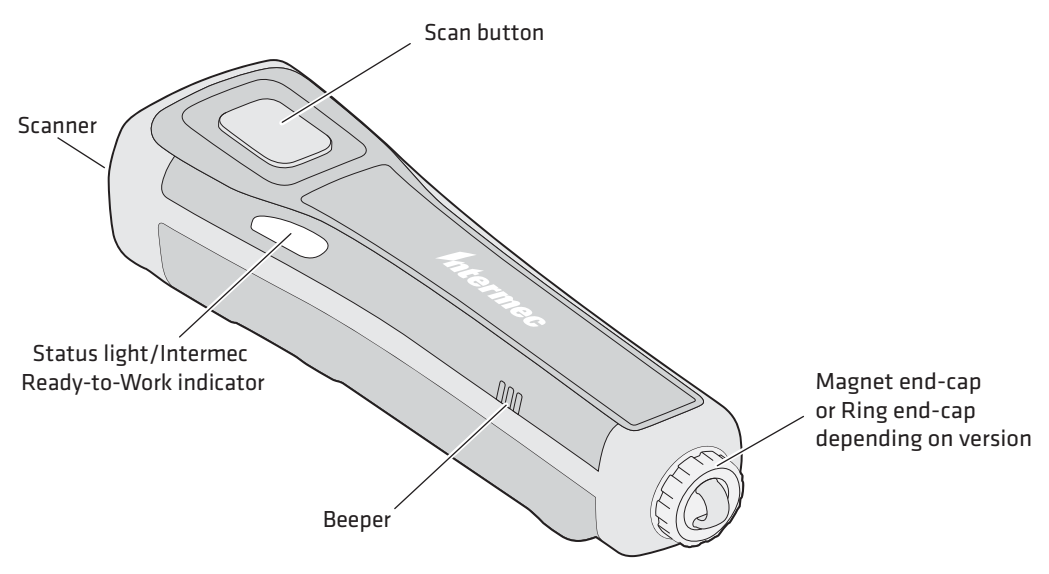

#### SF61B Cordless Scanner

The SF61B is available in the following models:

- 1D imager—SF61B1D-Sxxxx
- 2D imager—SF61B2D-Sxxxx
- Healthcare 2D imager—SF61B2D-Hxxxx
- High performance 2D imager—SF61BHP-Sxxxx

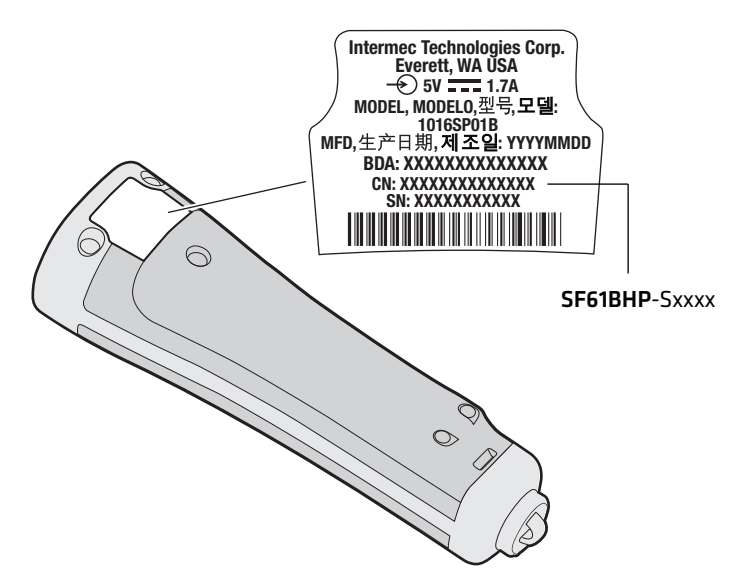

**SF61B Model Type:** The model type of your SF61B is indicated in the first part of the configuration number. In this illustration, the model type is SF61BHP-Sxxxx for high performance 2D imager.

# **Charge the Battery**

The SF61B uses a lithium-ion battery as its main power source. You need to fully charge the scanner before using it.

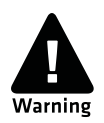

The battery pack used in this device may ignite, create a chemical burn hazard, explode, or release toxic materials if mistreated. Do not incinerate, disassemble, or heat above 100°C (212°F). Do not short circuit; may cause burns. Keep away from children.

Use only Intermec battery pack Model 1016AB01 (P/N SF61-BAT-Sxxx). Use of incorrect battery pack may present risk of fire or explosion. Promptly dispose of used battery pack according to the instructions.

The SF61B can be charged using various types of charger (1-bay charger, 4-bay charger, FlexDock 4-scanner charger, a vehicle power adapter). See the **Accessories** section at the end of this chapter for more details.

Make sure you fully charge the battery before you start to use the SF61B. Should a problem arise with the battery, you can replace it (see **Replace the Battery of the SF61B** in Chapter 4).

#### To charge the scanner's battery

Place the SF61B in a charger bay or connect it to the vehicle power adapter. The scanner beeps twice (two-tone beep) and the status light shows the charge status:

- a fixed red light indicates "scanner charging"
- a fixed green light indicates "scanner fully charged"

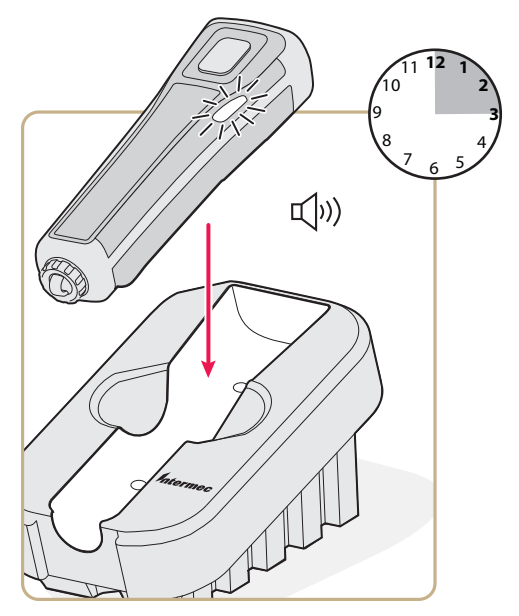

SF61B with the 1-Bay Charger

It takes approximately 3 hours to charge a fully discharged battery.

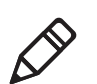

Note: Charging time is longer in temperatures of 35  $^\circ$  C/95  $^\circ$  F and higher.

## **Battery Charge Status during Operation**

During SF61B operation, the status light blinks red when the battery charge is less than 20% to indicate that you should charge the battery.

# **Understand Bluetooth Terms**

The following terms are used in this User Guide:

**Pairing**: To be able to connect and exchange data with a Bluetooth host device, your Bluetooth product must be "paired" with that device. The way you authorize the pairing to take place depends on the type of Bluetooth host device you are pairing with - see Chapter 2, **Connect the SF61B**, for more details.

If your Bluetooth product and your Bluetooth host device are paired but, for some reason, the connection cannot be established (your product is out of range, one or both devices have been switched off, ...), the pairing association is not lost and the devices can communicate again when they are switched on and in range.

**Discoverable**: Your Bluetooth product is not yet paired with a Bluetooth host device but it can be "seen" by that device (the Bluetooth host device may also be able to "see" other Bluetooth products that are nearby).

When your Bluetooth product is trying to connect or is connected to a Bluetooth host device, it is no longer discoverable.

**HID and SPP**: Intermec Bluetooth scanners can use two specific Bluetooth profiles to communicate with Bluetooth-enabled host devices:

- HID: When you use the HID (Human Interface Device) profile, your scanner is recognized as a keyboard by the host. Connection information is stored so that if the scanner loses the connection (out of range, low battery, etc.), it will try to reconnect as soon as this becomes possible again (back into range, charged battery...). No specific software is needed to collect data using the HID profile (this is not the case if you use the SPP profile).
- **SPP**: The SPP profile (Serial Port Profile) allows your scanner to communicate with the host device through the Bluetooth link as if it were a serial port. In this way, your scanner is immediately compatible with data management applications that collect data through a serial port.

# **Default settings and custom settings**

The product behavior described in this manual corresponds to the default settings of your SF61B cordless scanner. Most of these settings can be customized using EasySet, the Intermec scanner setup software.

EasySet provides the full range of setup options for your SF61B (see **Configure Your Scanner with EasySet** in Chapter 3 for details on how to install and use EasySet).

In this Manual and in EasySet, default settings are indicated by "(\*)" after the name of the default setup command.

# Turn On the SF61B

To turn the scanner on, press and release the scan button. The SF61B beeps twice and vibrates at power-up (default behavior).

If your scanner connects or reconnects to a Bluetooth host device / application, it emits a series of beeps from low to high and the blue Intermec Ready-to-Work indicator turns solid blue (default scanner behavior).

## Pair with a Bluetooth Host Device

If your SF61B is discoverable (not connecting or not already connected to a Bluetooth host) you can pair it with a Bluetooth host device and establish a Bluetooth connection between the two devices (see Chapter 2, **Connect the SF61B**).

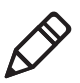

**Note:** Being discoverable is the default behavior of the SF61B, but you can use EasySet to make your product not discoverable if you wish (**Interface > Bluetooth > Discoverable > Not discoverable**).

## **Connect on Power-Up**

While the scanner is waiting for a connection, the blue Intermec Ready-To-Work LED blinks slowly.

#### Host-Initiated (Outgoing) SPP Connection

If your scanner is paired with a Bluetooth host device and was connected when it powered down, you will have to re-establish the connection manually when it powers up again.

After 5 minutes of inactivity (default behavior, modifiable), it will power down if the connection is not established.

#### **All Other Connection Types**

If your scanner is paired with a Bluetooth host device and was connected when it powered down, it will automatically try to reconnect at power-up.

After 5 minutes of inactivity (default behavior, modifiable), it will power down if the connection is not established.

## **Inactivity Shutdown Period**

By default the SF61B shuts down after a period of inactivity of 1 hour if it is connected to a Bluetooth host and after 5 minutes of inactivity if it is not connected.

You can use EasySet to modify these inactivity timeouts (**Operating settings > Scanning / Triggering > Power down**).

# **Understand the SF61B Behavior**

The SF61B uses lights, beeps and vibrations to indicate if a bar code has been successfully decoded.

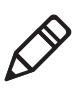

**Note:** The SF61B has a different behavior (lights, beeps, vibrate alert) to its predecessor, the SF51. If you prefer to use the beep and LED mode of the SF51, you can use EasySet to activate the legacy mode (**Operating settings > Beeps / LEDs > Beep and LED mode > Legacy mode**).

## Blue Intermec-Ready-to-Work Indicator

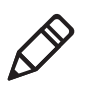

**Note:** The blue Intermec Ready-to-Work light is enabled by default but you can use EasySet to disable the light or choose another color if you wish (**Operating settings > Beeps / LEDs > Ready-to-Work LED**).

The blue Intermec Ready-to-Work indicator<sup>™</sup> LED gives information about the Bluetooth connection. When a connection has been established the light is always on (blue) unless the scanner is docked in a charger (in this case the LED displays a green or red battery charge indication even though the Bluetooth connection is still active).

| Light State    | What it Means                                                                                                    |
|----------------|----------------------------------------------------------------------------------------------------|
| Off            | A Bluetooth connection has not been established.                                                                                                    |
| Blinking, slow | The scanner is trying to establish a Bluetooth connection with a Bluetooth host device.                                                              |
| On             | A Bluetooth connection is established with a<br>Bluetooth base station or host computer and the<br>scanner is ready to scan bar codes and send data. |

#### Blue Intermec Ready-to-Work Indicator

When using your scanner to scan bar codes (blue light on) your scanner will also flash status information using green or red lights. See the Status Light information in the next section.

## **Status Light**

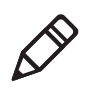

**Note:** The following tables show the default behavior of the status light, you can use EasySet to modify this behavior if you wish (**Operating settings > Beeps / LEDs**).

The status light flashes green or red to indicate the status of the scanner and/or battery. Status information is sometimes shown even if the Intermec Ready-to-Work Indicator is on. This way the scanner can communicate more than one type of information at the same time.

For example while the blue LED is on to show that there is a Bluetooth connection, the scanner will flash green when you have successfully scanned and transmitted a bar code.

| Light State                                                | What it Means                                                              |
|------------------------------------------------------------|----------------------------------------------------------------------------|
| Green light on for 2 seconds                               | The scanner successfully decoded a bar code and sent the data to the host. |
| Green light flashes<br>twice                               | A configuration bar code was successfully read.                            |
| Red light comes on                                         | Transmission error                                                         |
| for 2 seconds                                              | or                                                                         |
|                                                            | Configuration bar code was not accepted                                    |
| Red blinking slow                                          | Battery power is low (< 20% - need to charge).                             |
| Red continuously on<br>and 6 fast beeps every<br>2 seconds | NVM (non-volatile memory) problem.                                         |

#### Default Status Light Description During Scanner Operation

# Default Status Light Description When the Scanner is Docked in a Charger

| Light State              | What it Means                                     |
|--------------------------|---------------------------------------------------|
| Red continuously on      | The battery is not fully charged and is charging. |
| Green continuously<br>on | The battery is fully charged.                     |

| Light State                                                | What it Means                                                                                                    |
|------------------------------------------------------------|----------------------------------------------------------------------------------------------------|
| Red continuously on<br>and 6 fast beeps every<br>2 seconds | NVM (non-volatile memory) problem.                                                                                                    |
| Amber blinking                                             | Battery charging problem:                                                                                                    |
|                                                            | <ul> <li>battery failure<br/>Solution: Replace the battery.</li> </ul>                                                                                                    |
|                                                            | <ul> <li>temperature problem: the integrated charge handler in the SF61B refuses to charge the battery due to storage or use of the SF61B and/or the battery charger outside the recommended battery charging temperature range (see recommended "Charging" temperature range in Temperature and Environmental Specifications in the Appendix)</li> <li>Solution: Move the SF61B (and battery) and/or battery charger to a location where they can regain the recommended charging temperature and charge the battery (no need to replace the battery).</li> </ul> |

# Default Status Light Description When the Scanner is Docked in a Charger

#### **Beeps and Vibrate Alert**

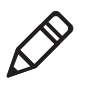

**Note:** The following table shows the default behavior of the beeps and vibrate alert, you can use EasySet to modify many of these settings if you wish (**Operating settings > Beeps / LEDs**).

The SF61B beeps to give you audio feedback and vibrates when performing some functions. For example, you hear a beep each time you scan a valid bar code.

#### Default SF61B Beep and Vibrate Alert Descriptions

| Beep Sequence                    | What it Means                                            |
|----------------------------------|----------------------------------------------------------|
| Single beep and vibrate alert    | Good read - the scanner successfully scanned a bar code. |
| Two fast beeps and vibrate alert | Power-up.                                                |

| Beep Sequence                                 | What it Means                                                                                                    |
|-----------------------------------------------|----------------------------------------------------------------------------------------------------|
| Two fast beeps                                | The scanner successfully scanned a configuration bar code                                                                                       |
| Two beeps, bi-<br>tonal                       | The scanner is docked correctly in a battery charger.                                                                                           |
| Six very fast beeps                           | Transmission error                                                                                                    |
| and vibrate alert                             | or                                                                                                    |
|                                               | Configuration bar code was not accepted                                                                                                    |
| Series of beeps<br>from low to high           | The scanner is connecting to a Bluetooth host.                                                                                                  |
| Series of beeps                               | The scanner is disconnecting from a Bluetooth host.                                                                                             |
| from high to low<br>(cannot be                | <b>Note 1:</b> The scanner does not beep when disconnecting automatically after a long period of inactivity.                                    |
| deactivated)                                  | <b>Note 2:</b> The scanner performs a hardware reset (restart) when it is disconnected from EasySet (two beeps and a vibrate alert by default). |
| Six-beep melody<br>(cannot be<br>deactivated) | Scanner confirmation after rescue procedure (see in Chapter 4).                                                                                 |

#### Default SF61B Beep and Vibrate Alert Descriptions

#### **Using Vibrate Alert**

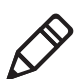

**Note:** You can use EasySet to modify the default vibrate alert settings if you wish (**Operating settings > Beeps / LEDs > Vibrate alert**).

In this Manual and in EasySet, default settings are indicated by "(\*)" after the name of the default setup command.

You can configure the SF61B to vibrate when it successfully decodes a bar code. This feature can be useful in these situations:

- You are in a noisy environment, such as a busy warehouse, where it can be difficult to hear the beeps.
- You are working in a quiet environment, such as a library, where you do not want to make a lot of noise.

#### To turn on vibrate alert for a good read

• Scan this bar code:

Vibrate alert - On good read - Enable (\*)

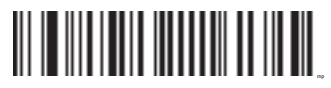

#### To turn off vibrate alert for a good read

• Scan this bar code:

Vibrate alert - On good read - Disable

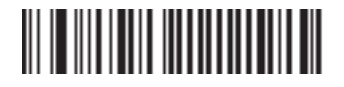

# Scan Bar Codes

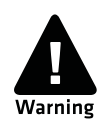

For the SF61BHP do not look directly into the window area or at a reflection of the laser beam while the scanner is scanning. Longterm exposure to the laser beam can damage your vision.

The SF61B1D contains a 1D linear imager and the SF61B2D and SF61BHP contain 2D area imagers to scan bar code data. The scanner model you are using and the type of bar code you are decoding determine the way you scan the bar code.

When you unpack the SF61B, the following bar code symbologies are enabled by default:

#### All models (1D and 2D)

- Code 39 (\*)
- Code 128 / GS1-128 (\*)
- EAN/UPC (\*)

#### 2D models only

- Data Matrix (\*)
- PDF417 (\*)
- QR Code (\*)

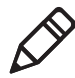

**Note:** Use EasySet to enable and configure other symbologies (you will find them in the **Symbologies** section of the EasySet commands window).

See **Configure Your Scanner with EasySet** in Chapter 3 for details on how to use EasySet.

Before you can scan bar codes and send data to your data collection application, you need to establish a Bluetooth connection between your SF61B and your Bluetooth host device. If your scanner is not connected it will emit an error beep when scanning bar codes. For more information about establishing a Bluetooth connection, see Chapter 2, **Connect the SF61B**, for more details.

#### To scan with an SF61B 1D imager model

- **1** Turn your scanner on by pressing the scan button.
- **2** Connect your scanner to a Bluetooth device.
- **3** Point the SF61B at the bar code and hold the SF61B at a slight angle 5 to 10 cm (2 to 4 in) from the label.
- **4** Press the scan button and direct the red beam so that it falls across all the bars in the bar code label.

Use this test bar code:

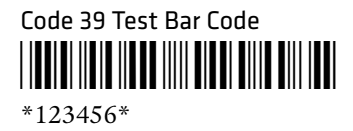

**Tip:** Depending on your screen resolution, you may be able to scan bar codes displayed on your computer screen.

By default, when the SF61B successfully reads a bar code label, it beeps once, the status light briefly turns green, and the scanner beam turns off. If Vibrate Alert is enabled, the SF61B briefly vibrates.

**5** Release the scan button.

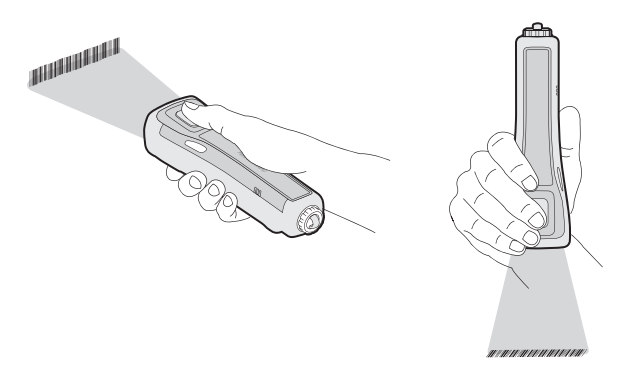

**Scanning Bar Codes (example showing a 1D scanner):** The aiming and scanner beams that you see depend on the SF61B model you are using.

#### To scan with the SF61B2D and SF61BHP

- **1** Turn your scanner on by pressing the scan button.
- **2** Connect your scanner to a Bluetooth device.

#### Chapter 1 – About the SF61B Cordless Scanner

- **3** Point the scanner at the bar code and hold it steady a few inches from the label.
- **4** Press the scan button:
  - If you are using the SF61B2D, use the red LED aiming beam to position the imager over the bar code or area to capture.
  - If you are scanning with the SF61BHP, use the laser framing to position the imager over the bar code or area to capture.

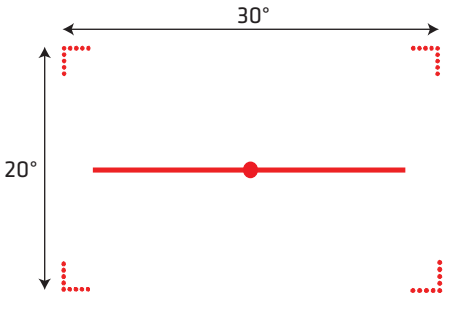

SF61BHP Laser Framing

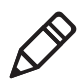

**Note:** When reading bar code labels that are printed close to each other:

- use EasySet to activate the "center decoding" option to minimize the risk of reading the wrong code (Operating settings > Data decoding security > Center decoding)
- try to frame only the bar code you want to read to avoid reading the wrong bar code

# Accessories

This section provides a list of required and optional accessories for your SF61B cordless scanner.

### **Required Accessories**

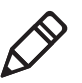

**Note:** Most of the chargers in this section require a dedicated power supply. You will need to acquire a country-specific mains cable to connect it, ask your Intermec supplier or local contact for more information.

You will need one of the following chargers for your SF61B.

## 1-Bay Charger

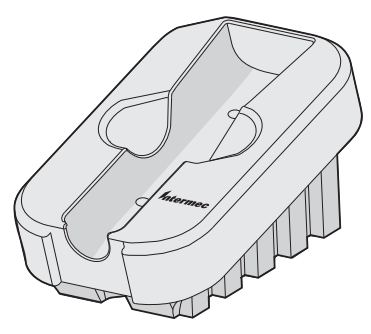

**1-Bay Charger (P/N 871-221-xxx):** Used to charge a single SF61B scanner, operates with a Universal 5V power supply (P/N 851-089-306).

#### **4-Bay Charger**

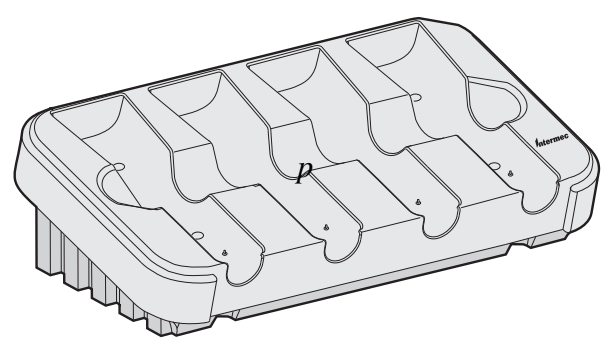

**4-Bay Charger P/N 871-222-xxx:** Used to charge up to four SF61B scanners, operates with a 4-bay charger power supply (P/N 851-088-201).

#### FlexDock 4-Scanner Charger

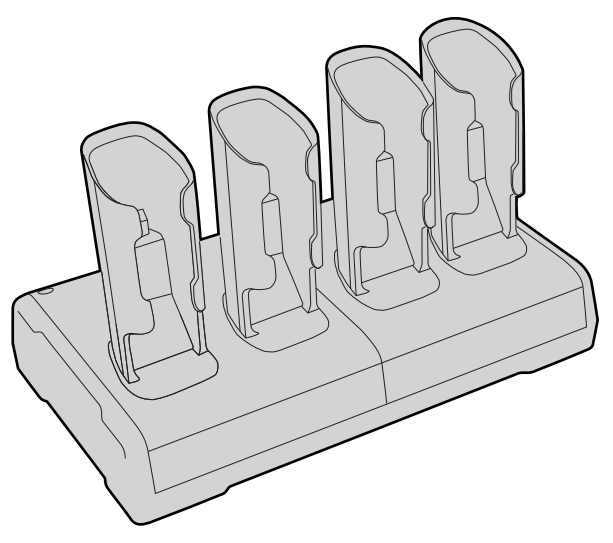

**SF61 FlexDock 4-Scanner Charger (P/N DX2A28820):** Used to charge up to four SF61B scanners in two FlexDock Cups, operates with a dual-base power supply (P/N XXXXXXX).

#### **FlexDock Cup**

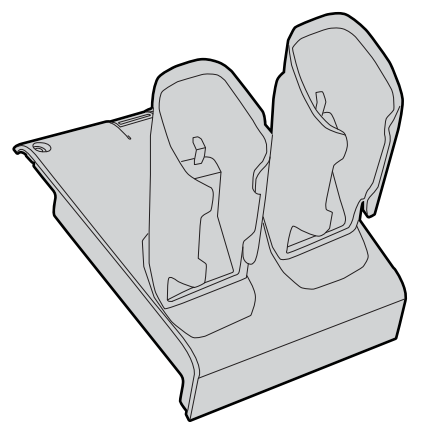

**SF61 FlexDock Dual Cup (P/N 213-007-xxx):** Used to charge up to two SF61B scanners in a FlexDock 4-Scanner Charger.

## Vehicle Power Adapter

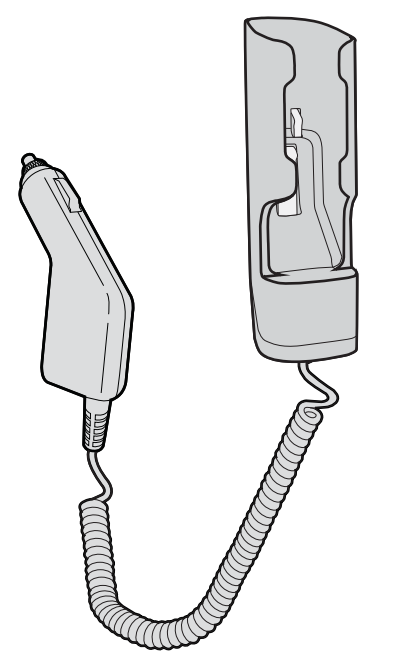

**Vehicle Power Adapter (P/N SF61-VPK-Sxxx):** Used to charge a single SF61B scanner from a vehicle battery (cigar lighter connection).

#### **USB** Power Adapter

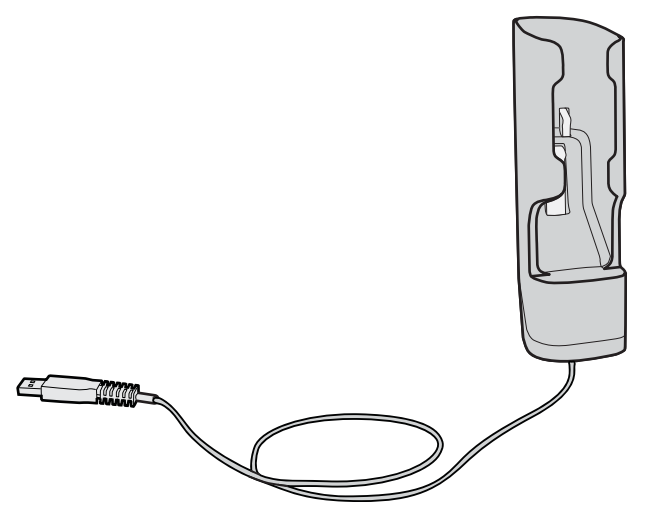

**USB Power Adapter (P/N SF61-UPK-Sxxx):** Used to charge a single SF61B scanner from a USB port.

#### **AC Power Adapter**

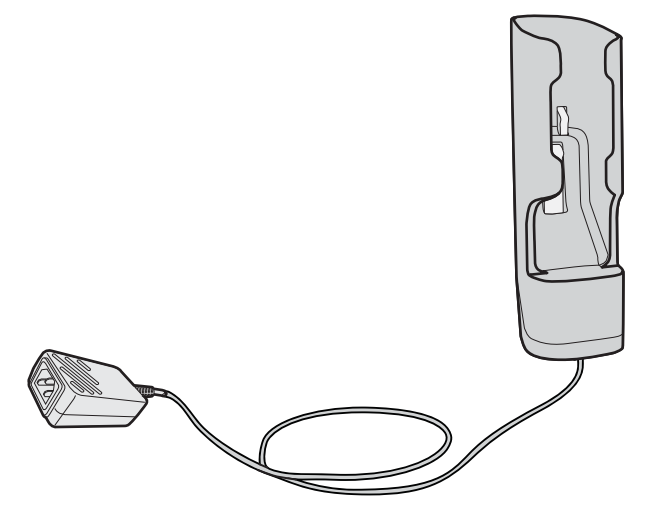

**AC Power Adapter (P/N SF61-APK-Sxxx):** Used to charge a single SF61B scanner from an AC power supply. You will need a country specific power cord (sold separately).

#### SF61B Battery

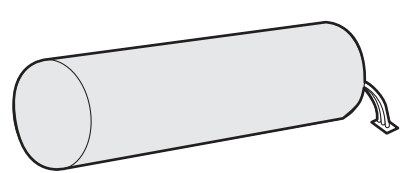

SF61B Battery (P/N SF61-BAT-xxx): Replacement battery for the SF61B.

## **Optional Accessories**

The following accessories are optional.

#### **SD62 Base Station**

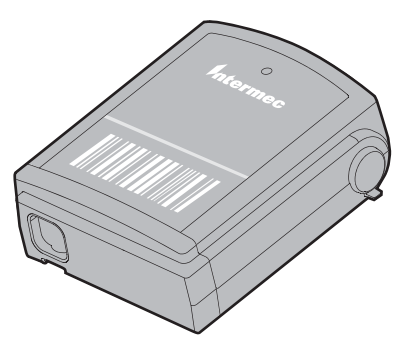

**SD62 Base Station (P/N SD62-Sxxx):** The SD62 Base Station is used to connect up to seven Intermec cordless Bluetooth<sup>™</sup> scanners to a non-Bluetooth host device.

#### SF61B Magnet End-Cap & Belt Loop

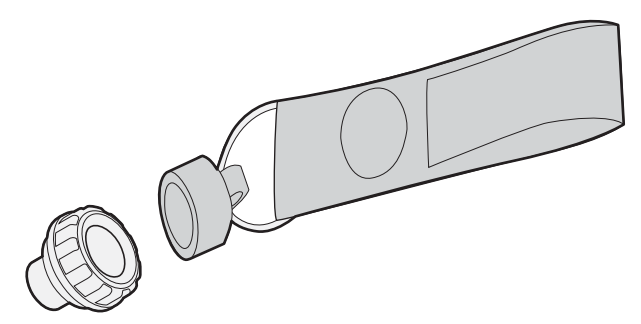

**SF61B Magnet End-Cap & Belt Loop (P/N SF61-MAG-Sxxx):** Convenient belt attachment accessory for the SF61B scanner, can be installed in place of a ring end-cap.

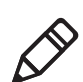

**Note:** For details on how to replace an SF61B end-cap, see **Replace the End-Caps of the SF61B** in Chapter 4.

## SF61B Ring End-Cap & Wrist Strap

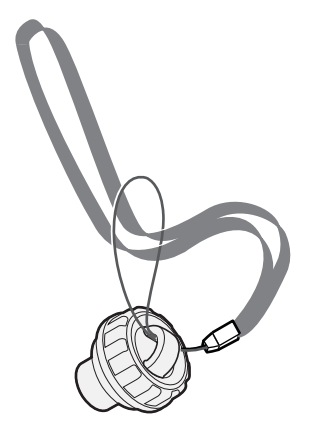

**SF61B Ring End-Cap & Wrist Strap (P/N SF61-RIN-Sxxx):** Convenient wrist attachment accessory for the SF61B scanner, can be installed in place of a magnet end-cap.

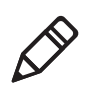

**Note:** For details on how to replace an SF61B end-cap, see **Replace the End-Caps of the SF61B** in Chapter 4.

#### **Belt Clip Holder**

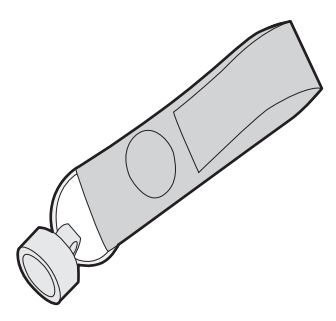

**Belt Clip Holder (P/N 825-171-xxx):** Convenient accessory to attach the SF61B scanner to a belt.

#### **Industrial Belt Clip Holder**

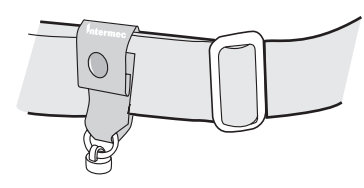

*Industrial Belt Clip Holder (P/N 825-172-xxx):* Rugged accessory to attach the SF61B scanner to a belt.

#### **Chest Strap Holder**

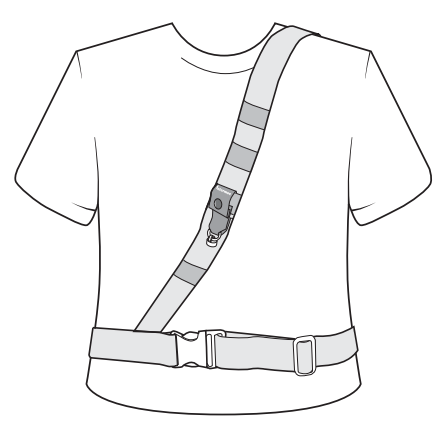

**Chest Strap Holder (P/N 825-173-xxx):** The Chest Strap Holder is a shoulder strap and belt attachment accessory for the SF61B.

#### Chapter 1 – About the SF61B Cordless Scanner
# **2** Connect the SF61B

Use this chapter to understand how to connect the SF61B to a number of Bluetooth devices. This chapter covers these topics:

- Bluetooth Connection Considerations
- Connect the SF61B to an Intermec Computer
- Connect the SF61B to an Intermec SD62 Base Station
- Connect the SF61B to Other Bluetooth Devices
- Keyboard Wedge Emulation Using the SmartWedgeLite<sup>™</sup> Application

# **Bluetooth Connection Considerations**

# **Supported Bluetooth Devices**

You can use Bluetooth radio communication to connect up to seven SF61B scanners to the following devices:

- Bluetooth-enabled Intermec computers
- the Intermec SD62 Base Station (see **Optional Accessories** in Chapter 1)
- other Bluetooth-enabled devices that support the HID (Human Interface Device) or SPP (Serial Port Profile) Bluetooth profiles

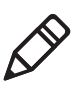

**Note:** Intermec's SmartWedgeLite<sup>™</sup> software provides an interesting alternative for keyboard wedge emulation for this last category of "other Bluetooth-enabled devices" as it allows simplified pairing / connection with the host.

### **Bluetooth Versions**

Product behavior may be different depending on the Bluetooth version you are using with your product (version 2.0, 2.1, etc.).

### EasySet Setup Software

To connect to a host device, you may need to install EasySet, the Intermec scanner setup software. EasySet provides the full range of setup options for your SF61B cordless scanner (see **Configure Your Scanner with EasySet** in Chapter 3 for details on how to install and use EasySet).

#### SF61B Bluetooth Device Address Location

When connecting your SF61B to a host device you may need to note its Bluetooth Device Address (BDA) which you will find on the product label:

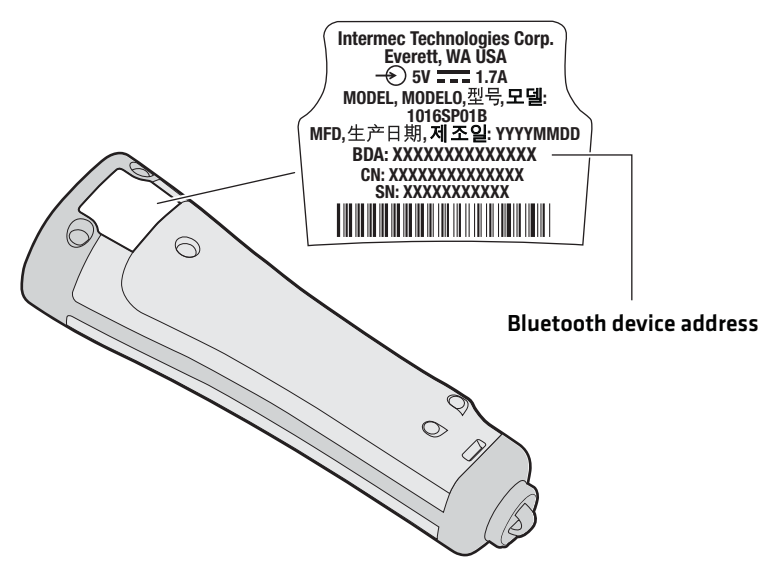

**SF61B Bluetooth Device Address:** The SF61B Bluetooth Device Address (BDA) is located on the scanner label.

You may also need the BDA of the Bluetooth host device you want to connect to.

#### **Connection Lost Behavior**

If the Bluetooth connection is lost (out of range, scanner battery too low, host reboot, etc.) the scanner will automatically try to reconnect once the problem is resolved (back into range, recharge scanner battery, etc.). If you try to read a bar code while the scanner is disconnected from the host, the scanner will emit an error beep.

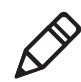

**Note:** This automatic reconnection will not occur if the SPP Outgoing (host-initiated) profile is used to pair with the host.

# **Connect the SF61B to an Intermec Computer**

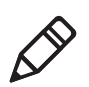

**Note:** The following procedure is valid for recent Intermec computers. If your Intermec computer has a different interface to the one described here, the general principle will be the same.

Refer to the product-specific documentation for your Intermec computer for full details on how to connect Bluetooth devices to your product.

This procedure tells you how to connect your SF61B cordless scanner to a recent Intermec computer running Windows CE.

#### To activate Bluetooth on the Intermec computer

1 Tap Start > Settings > Bluetooth > Mode and check the Turn on Bluetooth check box.

#### To pair and connect the SF61B with the Intermec computer

1 Tap Start > Settings > System > Wireless Scanning > Add Device > Quick Connect > Next.

The computer displays a Bluetooth association bar code containing the computer's Bluetooth Device Address (BDA).

**2** Read the association bar code with your SF61B (you should be able to read it on the screen of the Intermec computer).

The SF61B's blue Intermec Ready-to-Work indicator blinks slowly to show that it is waiting for a Bluetooth connection and the computer asks if you want to add the scanner to its device list.

**3** Tap **Yes**, enter the scanner's pairing code in the **Passcode** field if it is requested (the default Intermec Bluetooth pairing code is "0000") and tap **Next**.

The SF61B emits the "connection successful" beep sequence (series of beeps from low to high) and the Intermec Ready-to-Work indicator comes on (continuous blue by default).

The Intermec computer displays a **Device Added** message to indicate successful pairing and connection.

**4** Tap **Done** and **Finish** to exit the connection procedure.

#### To test the Bluetooth communication

- Open a data input application on the Intermec computer (Start > Text for example).
- **2** Read the following test code to make sure your connection is working correctly:

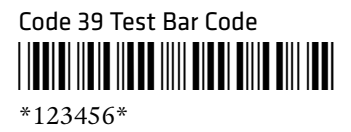

# **Disconnect the SF61B from an Intermec Computer**

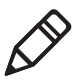

**Note:** The following procedure is valid for recent Intermec computers. If your Intermec computer has a different interface to the one described here, the general principle will be the same.

Refer to the product-specific documentation for your Intermec computer for full details on how to disconnect Bluetooth devices from your product.

This procedure tells you how to disconnect your SF61B cordless scanner from a recent Intermec computer running Windows CE.

#### To remove the SF61B from the Intermec computer

1 Tap Start > Settings > System > Wireless Scanning > Remove Device > Remove.

The SF61B emits the "disconnect successful" beep sequence (series of beeps from high to low) and the Intermec Ready-to-Work indicator goes off.

2 Tap Finish to exit the disconnect procedure.

# Connect the SF61B to an Intermec SD62 Base Station

You can connect up to seven Intermec Bluetooth scanners to the SD62 Base Station.

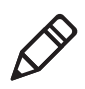

**Note:** If you are connecting the SR61B to the SD62 base station use the *SD62 Base Station User's Guide* and the SD62 system command file in EasySet for connections and setup.

#### To connect up to 7 scanners

1 Connect the SD62 base station to a host device using the correct cable for your interface.

See the *SD62 Base Station User's Guide* available on the Intermec web site at **www.intermec.com** for details on how to connect your SD62.

With each scanner you want to connect, scan the BluetoothSystem Connect bar code label on the SD62 base station and wait for the connection to be established.

The scanner beeps twice, the green status light flashes twice and the blue Intermec Ready-to-Work indicator starts blinking (may blink for a few seconds). When the scanner connects to the base station it emits a series of beeps from low to high. The blue Intermec Ready-to-Work indicator turns on and stays on for both the scanner and base station.

# Disconnect the SF61B from an SD62 Base Station

#### To disconnect your SF61B from the SD62 base station

1 Read the **Bluetooth Device Disconnect** bar code.

Bluetooth Device Disconnect

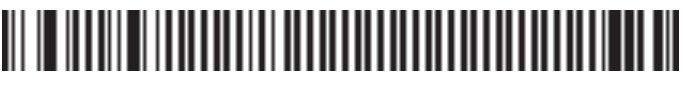

The SF61B emits the "disconnect successful" beep sequence (series of beeps from high to low) and the SF61B's Intermec Ready-to-Work indicator goes off.

# **Connect the SF61B to Other Bluetooth Devices**

### **Bluetooth Device Profile**

Choose the appropriate Bluetooth profile to communicate with your host device (a Bluetooth-enabled PC for example) depending on the requirements of your data management application:

- HID (Human Interface Device Profile) emulates keyboard data entry
- SPP (Serial Port Profile) emulates data acquisition through a virtual COM port.

#### **HID Bluetooth Profile**

With the HID (Human Interface Device) profile, your SF61B is recognized as a keyboard. No specific software is needed to collect data using the HID profile (this is not the case if you use the SPP profile).

When you pair using the HID profile, you connect straight away directly with the host.

#### **SPP Bluetooth Profile**

The SPP profile (Serial Port Profile) allows your SF61B to communicate with the host device as if the Bluetooth link was a serial port. In this way, your SF61B is immediately compatible with data management applications that collect data through a serial port.

When you pair using the SPP profile, you do not connect straight away with the host, you must then connect with your host application either through an Outgoing (host-initiated) SPP connection or through an Incoming (scanner-initiated) SPP connection.

### **Bluetooth Connections**

You can connect to your Bluetooth device using one of the following Bluetooth connections:

- HID connection (host initiated)
- SPP outgoing connection (host initiated)
- SPP incoming connection (scanner initiated)

This section will provide the procedure for each type of connection.

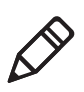

**Note:** To connect up to EasySet, Intermec's scanner setup software, running on a Windows PC you can use either of the following:

- a HID Bluetooth connection
- a host-initiated (Outgoing) SPP Bluetooth connection

See **Configure Your Scanner with EasySet** in Chapter 3 for details on how to install and use EasySet.

#### **HID Connection**

When connected in HID, connection information is stored, meaning that if the scanner loses the connection (out of range, low battery, etc.), it will try to reconnect as soon as possible (back into range, charged battery, etc.).

#### To connect in HID device profile

- 1 Before trying to pair and connect your scanner, make sure that:
  - the scanner is not already trying to establish a Bluetooth connection (blinking blue Intermec Ready-to-Work indicator), in this case read the **Bluetooth Device Disconnect** bar code:

Bluetooth Device Disconnect

- the scanner is not already paired with your Bluetooth device using another profile, in this case remove it from your host's list of Bluetooth devices
- your host is equipped for Bluetooth communication
- the scanner is turned on (if not pull the trigger to turn it on)
- **2** Scan the **HID Bluetooth device profile** configuration code:

Bluetooth device profile - HID

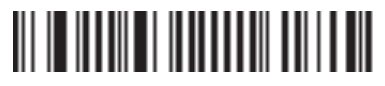

**3** Pair the scanner with your device.

- Double-click the Bluetooth icon in the Windows system tray (or equivalent). The Bluetooth Devices window showing the current list of paired devices is displayed.
- Click **Add a device** or the equivalent command depending on your operating system.

The host searches for all active Bluetooth devices within range. Your SF61B scanner appears in the Bluetooth device list with the name **SF61B** - *BDA*, where *BDA* is the scanner's Bluetooth Device Address (by default - name can be changed).

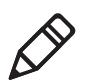

**Note:** If the scanner does not appear in the list, it might already be paired with the host (under some operating systems, already-paired Bluetooth devices do not appear in the Bluetooth device search list).

It may also be switched off and therefore not visible to the host, press the scan button to restart the scanner.

• Select your scanner in the list and click **Next** (or the equivalent command).

**Note:** If a pairing code is requested, click **Enter the device's pairing code** (or the equivalent command), enter the scanner's pairing code (the default Intermec Bluetooth pairing code is "0000") and confirm.

Your SF61B scanner is now displayed in the host PC's list of paired devices.

After a successful pairing the scanner is automatically connected to the host - you hear the "connection successful" beep sequence (series of beeps from low to high) and see the Intermec Ready-to-Work indicator (continuous blue by default).

#### **Test Your HID Connection With the Host**

Start a simple data acquisition software such as Microsoft® Notepad and read the following test code to make sure your connection is working correctly:

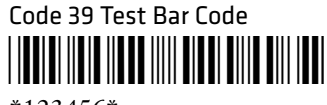

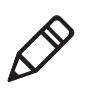

**Note:** By default the SF61B uses the North American keyboard layout. See **"Select an International Keyboard (HID Connections Only)" on page 51** if you are working with a different keyboard configuration.

#### **To Disconnect From the Host**

To disconnect from the host, scan the disconnect bar code:

Bluetooth Device Disconnect

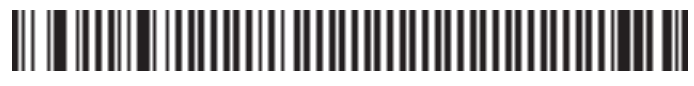

Check that the scanner is no longer in the host's device list. If necessary, manually remove the scanner from the list

### SPP Outgoing Connection (Host Initiated)

A host-initiated (Outgoing) SPP connection requires opening the Outgoing virtual COM port from your host application (EasySet or a terminal emulation program for example).

The advantage of this method is that no Bluetooth association bar code is required. However, if the connection with the host application is lost, you must reconnect by re-opening the COM port (s.

#### To connect in SPP device profile-outgoing connection

- **1** Before trying to pair and connect your scanner, make sure that:
  - the scanner is not already trying to establish a Bluetooth connection (blinking blue Intermec Ready-to-Work indicator), in this case read the **Bluetooth Device Disconnect** bar code:

Bluetooth Device Disconnect

# 

- the scanner is not already paired with your Bluetooth device using another profile, in this case remove it from your host's list of Bluetooth devices
- your host is equipped for Bluetooth communication
- the scanner is turned on (if not pull the trigger to turn it on)
- **2** Scan the **SPP Bluetooth device profile** configuration code:

Bluetooth device profile - SPP (\*)

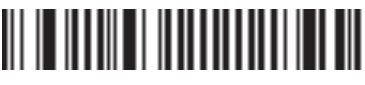

- **3** Pair the scanner with your device:
  - Double-click the Bluetooth icon in the Windows system tray (or equivalent). The Bluetooth Devices window showing the current list of paired devices is displayed.
  - Click **Add a device** or the equivalent command depending on your operating system.

The host searches for all active Bluetooth devices within range. Your SF61B scanner appears in the Bluetooth device list with the name **SF61B** - *BDA*, where *BDA* is the scanner's Bluetooth Device Address (by default - name can be changed).

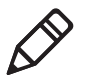

**Note:** If the scanner does not appear in the list, it might already be paired with the host (under some operating systems, already-paired Bluetooth devices do not appear in the Bluetooth device search list).

It may also be switched off and therefore not visible to the host, press the scan button to restart the scanner.

• Select your scanner in the list and click **Next** (or the equivalent command).

**Note:** If a pairing code is requested, click **Enter the device's pairing code** (or the equivalent command), enter the scanner's pairing code (the default Intermec Bluetooth pairing code is "0000") and confirm.

Your SF61B scanner is now displayed in the host PC's list of paired devices. The scanner is paired but not connected to your host application - you will not hear the "connection successful" beep sequence (series of beeps from low to high) or see the blue Intermec Ready-to-Work indicator (default scanner behavior) until you connect to your host application.

SPP pairing created two Bluetooth virtual serial ports (Outgoing and Incoming).

For an Outgoing SPP Bluetooth connection, you will need to know which Outgoing virtual COM port to open from your host application.

- **4** Note the outgoing virtual COM port that has been created:
  - Right-click the Bluetooth icon in the Windows system tray and choose **Open Settings** (or its equivalent).

A Bluetooth settings window is displayed.

- Locate the **COM Ports** section and note the **outgoing COM** port number.
- Close the Bluetooth settings window.
- **5** Connect the host to the scanner by opening the COM port:
  - Press the scan button to turn on your SF61B.
  - Start your host application and select the Outgoing COM port that you noted previously (see above).

Depending on your host configuration and the time elapsed since your last connection / scanner reset, a popup may indicate that a Bluetooth device is trying to connect.

If a pairing code is requested, click **Enter the device's pairing code** (or the equivalent command) and enter the scanner's pairing code (the default Intermec Bluetooth pairing code is "0000")

• When the scanner connects to your host application, it emits a series of beeps from low to high, and the blue Intermec Ready-to-Work indicator turns solid blue (default scanner behavior).

#### **Test Your SPP Outgoing Connection With the Host**

Read the following test code and check that it is correctly displayed by the host application to make sure that your connection is working correctly:

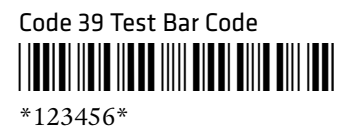

#### To Disconnect from the Host

Use the Bluetooth disconnect procedure specific to your host application.

When the scanner disconnects from the host, it emits a "disconnect successful" beep sequence (series of beeps from high to low), and the blue Intermec Ready-to-Work indicator turns off (default scanner behavior).

# SPP Incoming Connection (Scanner Initiated)

A scanner-initiated (Incoming) SPP connection requires reading a Bluetooth association bar code then opening the Incoming port from the host application (a terminal emulation program for example).

The advantage of this method is that the scanner automatically tries to reconnect to the host application each time the connection is lost. This method is recommended when you are collecting data for a data management application.

#### To connect in SPP device profile-incoming connection

**1** Before trying to connect your scanner, make sure that:

• it is not already trying to establish a Bluetooth connection with another host (blinking blue Intermec Ready-to-Work indicator), in this case read the **Bluetooth Device Disconnect** bar code:

Bluetooth Device Disconnect

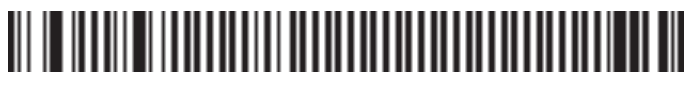

- it is not already paired with your Bluetooth device using another profile, in this case remove it from your host's list of Bluetooth devices
- your host is equipped for Bluetooth communication
- **2** Scan the **SPP Bluetooth device profile** configuration code:

Bluetooth device profile - SPP (\*)

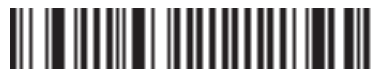

**3** make sure that your host PC is enabled for Bluetooth connection from an external device (your SF61B).

#### Chapter 2 – Connect the SF61B

• Right-click the Bluetooth icon in the Windows system tray and choose **Open Settings** (or its equivalent).

A Bluetooth settings window is displayed.

• Under the **Options** tab (or equivalent), activate the following options or their equivalents:

Allow Bluetooth devices to find this computer

Allow Bluetooth devices to connect to this computer

Alert me when a new Bluetooth device wants to connect

• Under the **COM Ports** tab (or equivalent):

Note the host computer's Incoming COM port. If there is no incoming COM port, you must create one.

• Under the **Hardware** tab (or equivalent):

Select **Properties > Advanced** and note the host computer's Bluetooth address.

- 4 Create a Bluetooth connection bar code in EasySet
  - Run the EasySet scanner setup software and select the SF61B product (Product > Select > Handheld scanners > SF61B).
  - In the EasySet commands window, open the Interface > Bluetooth > Bluetooth connection folder and chose Bluetooth Quick Connect.
  - Double-click the **Compose BT address** command to enter the host's Bluetooth Device Address (BDA) you noted previously (see above), and click **OK** to confirm.

A Bluetooth association bar code is created containing the BDA of your host computer.

**5** Read the Bluetooth connection bar code. You may be able to read it on the screen in EasySet, if not you can print it out as a label and perhaps stick it on your host device where it is easy to read (suggestion).

The blue Intermec Ready-to-Work indicator blinks slowly for 5 minutes to indicate it is waiting to connect (default scanner behavior).

If a pairing code or validation is requested, click **Enter the device's pairing code** (or the equivalent command) and enter the scanner's pairing code (the default Intermec Bluetooth pairing code is "0000")

**6** Start the host application you want to connect to and open the Incoming COM port you noted previously.

When the scanner connects to your host application, it emits a series of beeps from low to high, and the blue Intermec Ready-to-Work indicator turns solid blue (default scanner behavior).

#### **Test Your SPP Incoming Connection With the Host**

Read the following test code and check that it is correctly displayed by the host application to make sure that your connection is working correctly:

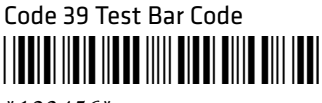

\*123456\*

#### **To Disconnect From the Host**

Use the Bluetooth disconnect procedure specific to your host application to close the Incoming COM port.

When the scanner disconnects from the host PC, it emits a "disconnect successful" beep sequence (series of beeps from high to low), and the blue Intermec Ready-to-Work indicator blinks slowly for 5 minutes to indicate it is waiting to connect (default scanner behavior).

When you open the Incoming COM port again, if the scanner is switched on it will reconnect to the host application.

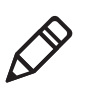

**Note:** Using the **Bluetooth Device Disconnect** bar code to disconnect your scanner will disconnect it permanently - it will not go into the "waiting to connect" state (no blinking blue light) and you will have to read the hosts' association bar code label again to re-establish the connection.

Bluetooth Device Disconnect

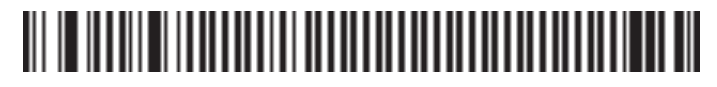

# Connect to Other HID Devices (Smartphones, Tablets, PDAs, etc.)

You can use your SF61B with many types of portable computer devices running various operating systems (Win32, Android, WinCE, iOS, ...).

EasySet provides some useful predefined quick-setup commands to simplify the HID Bluetooth connection for devices of this type (see the **Interface > Device profile > Predefined HID profile** folder in the EasySet commands window):

- PC/Linux
- WinCE 5 / WinMobile 6.x / Android
- iOS & MacOS (including a way to control the iOS virtual keyboard from your scanner)

The Intermec web site also provides Technical Bulletins to help you connect to devices of this type:

- Connecting a scanner via HID to an Android tablet
- Connecting a scanner via HID to iPad or iPhone

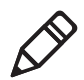

**Note:** When using your SF61B with an iPad tablet computer, reading bar codes containing more than 200 characters may cause problems (iPad application crash, unwanted restart of the scanner).

We recommend that you take this limitation into account when working with an iPad.

# Keyboard Wedge Emulation Using the SmartWedgeLite<sup>™</sup> Application

Intermec's SmartWedgeLite<sup>™</sup> software provides an interesting alternative for keyboard wedge emulation as it allows simplified pairing / connection with the host.

SmartWedgeLite uses the SPP Bluetooth profile to make the connection but sends data from the scanner as if it was entered from a keyboard.

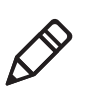

**Note:** For more information about SmartWedgeLite, see the application's integrated help or online help at http://intermec.custhelp.com/app/answers/detail/a\_id/13629/kw/smartwedgelite.

### Run SmartWedgeLite

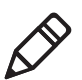

**Note:** You can download SmartWedgeLite at: http://www.intermec.com/products/scansf61b/index.aspx

Before connecting your scanner using SmartWedgeLite, make sure that your host PC is Bluetooth-enabled and that SmartWedgeLite is installed.

To connect your scanner as a keyboard wedge using SmartWedgeLite

**1** Scan the **Bluetooth device profile - SPP** configuration bar code:

Bluetooth Device Profile - SPP (\*)

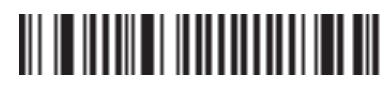

- **2** Start SmartWedgeLite.
- **3** Perform one of the following procedures to connect to the host.

# Scanner-initiated (Incoming) Connection with SmartWedgeLite

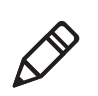

**Note:** With the scanner-initiated (Incoming) connection, if your scanner loses the connection with the host PC it will automatically try to reestablish it.

# Read the Host's Association Bar Code in SmartWedgeLite

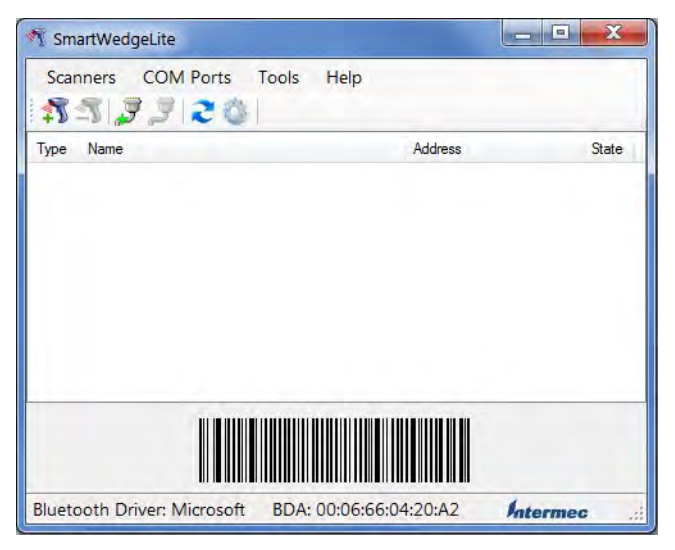

SmartWedgeLite main screen with the host's association bar code

#### To read the host's association bar code in SmartWedgeLite

**1** Read the association bar code displayed in the SmartWedgeLite main window (the bar code contains the host's Bluetooth Device Address).

# Host-initiated (Outgoing) Connection with SmartWedgeLite

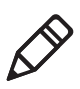

**Note:** With the host-initiated (Outgoing) connection, if your scanner later loses the connection with the host PC, you will need to follow the connection procedure again to reestablish the Bluetooth connection.

#### Use the SmartWedgeLite Device List to Connect

| How would you like t <ul> <li>Search for my sc</li> </ul> | to connect your scanner ?<br>anner automatically |
|-----------------------------------------------------------|--------------------------------------------------|
| Type in manually                                          | the bluetooth address of my scan                 |
| Name                                                      | Address                                          |
| SD1000v2.0.7-11E119                                       | 00:01:95:11:E1:19                                |
| SD61                                                      | 00:07:80:42:4C:05                                |
| SR61B - 000780466A67                                      | 00:07:80:46:6A:67                                |
| SR61B - 000780466B47                                      | 00:07:80:46:68:47                                |
| SD61                                                      | 00:07:80:90:CE:7E                                |
| Pocket PC                                                 | 00-15-70-D7-55-85                                |

**Host-initiated connection**: Choosing your scanner from SmartWedgeLite's list of detected Bluetooth devices

#### To choose your scanner from the SmartWedgeLite device list

- 1 Click on Scanners > Add scanner (or the 🛐 icon).
- 2 Select Search for my scanner automatically.
- **3** Choose your scanner from the list of detected Bluetooth devices and click **OK**.

# Use the Scanner's Bluetooth Device Address to Connect

| M SmartWedgeLite                         | X                                 |
|------------------------------------------|-----------------------------------|
| How would you like to c                  | connect your scanner ?            |
| Search for my scann                      | ner automatically                 |
| <ul> <li>Type in manually the</li> </ul> | e bluetooth address of my scanner |
| <b>100</b> : 00 : 00 :                   | 00 : 00 : 00                      |
|                                          | Cancel Ok                         |

**Host-initiated connection**: Entering your scanner's Bluetooth Device Address in SmartWedgeLite

#### To enter your scanner's Bluetooth Device Address in SmartWedgeLite

- 1 Click on Scanners > Add scanner (or the 🔊 icon).
- 2 Select Type in manually the Bluetooth address of my scanner.
- **3** Enter your scanner's Bluetooth Device Address and click **OK**.

# Successful Scanner Connection (SmartWedgeLite)

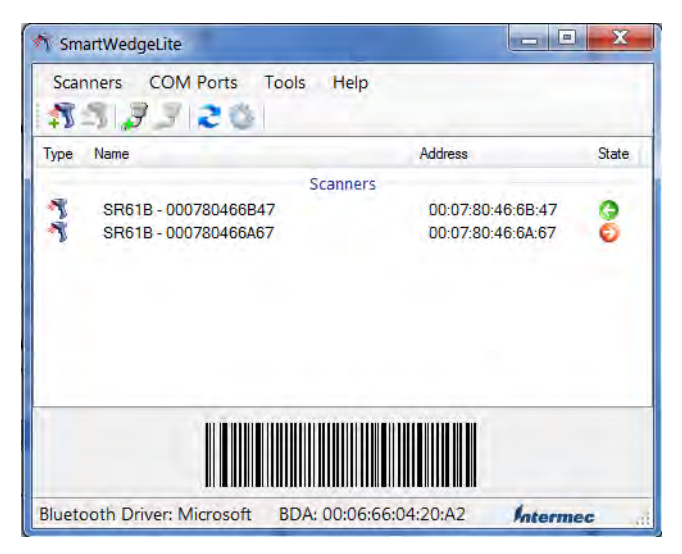

**Connected scanners and connection statuses:** An operational Incoming connection and a problem with an Outgoing connection

When the scanner connects to the host PC, it emits a "connection successful" beep sequence (series of beeps from low to high) and the Intermec Ready-to-Work indicator comes on (continuous blue by default).

The scanner is added to the list of connected scanners in the SmartWedgeLite *Scanners* window.

An arrow indicates if the connection is incoming <sup>(2)</sup> or outgoing <sup>(2)</sup>. The color of the arrow indicates if the connection is operational (green) or if there is a connection problem (red).

### Disconnect your Scanner from SmartWedgeLite

#### To disconnect your scanner

- 1 Select your scanner in the list of connected devices in the SmartWedgeLite *Scanners* window.
- **2** Do one of the following:
  - click Scanners > Remove scanner
  - click the 歚 icon
  - press the <Del> key on your keyboard

Your scanner is disconnected.

#### Chapter 2 – Connect the SF61B

# **3** Configure the SF61B Cordless Scanner

This chapter provides some basic configuration bar codes and information on how to configure the SF61B using the EasySet scanner setup software or your Intermec computer. This chapter includes:

- Basic Setup with Configuration Bar Codes
- Configure Your Scanner with EasySet
- Configure your Scanner From Your Intermec Computer

# **Basic Setup with Configuration Bar Codes**

This section provides configuration bar codes for a basic setup of your scanner. Many more configuration options are available with EasySet or with your Intermec computer, see **Configure Your Scanner with EasySet** and **Configure your Scanner From Your Intermec Computer** in the present chapter.

Default values are indicated by "(\*)" in this manual and in EasySet.

# **Reset Your Scanner (Software Reset)**

Read the **Reset factory defaults** configuration bar code to reset your scanner's parameter settings to their initial values.

Reset factory defaults

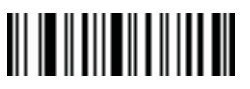

You can also perform a software reset of your SF61B using one of the following methods:

- by sending a **Reset factory defaults** command to the scanner in online setup with EasySet (see **Online Setup with EasySet** in the present chapter)
- by forcing a software reset of the scanner (see Force a Software Reset in Chapter 4, Troubleshoot and Maintain the SF61B)

The resulting software reset will reset your scanner's parameter settings to their initial values so you will have to reconfigure any custom settings you have programmed in your scanner.

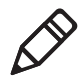

Note: Depending on your host configuration (device, Bluetooth version), after a software reset of your scanner (**Reset factory defaults**) you may have to re-pair your product with your host device / application (see the appropriate section in Chapter 2, **Connect the SF61B**), and in all cases you will have to re-connect with your host.

# Select an International Keyboard (HID Connections Only)

By default the SF61B uses the **North American Windows** keyboard layout when it is connected using the HID Bluetooth profile.

Use the following configuration bar codes to select the keyboard for your country. Additional keyboards are available in EasySet.

North American Windows (\*)

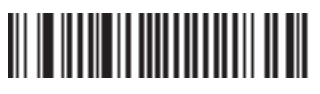

French Windows

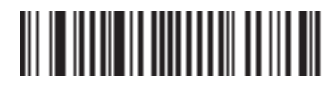

French Canadian Windows 95/98

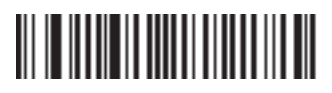

French Canadian Windows XP/2000

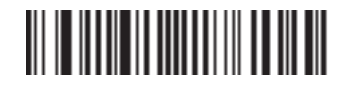

German Windows

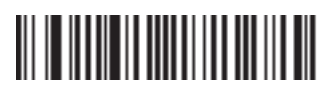

Spanish Windows

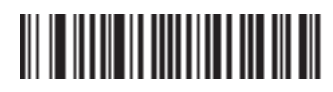

Italian Windows

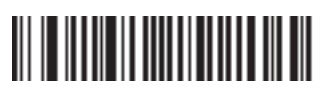

UK English Windows

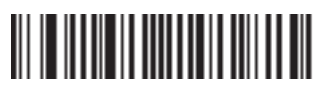

#### Chapter 3 – Configure the SF61B Cordless Scanner

Japanese Windows

Brazilian Portuguese Windows

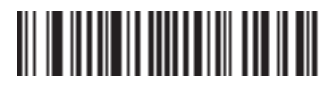

Czech Republic Windows

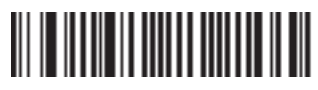

Slovakian Windows

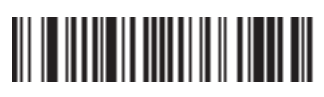

Hungarian 101-key

# **Configure the Postamble**

The default postamble is **<CR> <LF>**. For certain applications or when using your scanner as an HID Bluetooth device you may need to change this setting. Use the following configuration bar codes to change the default postamble in your scanner.

More postamble options are available with EasySet or with your Intermec computer (see **Configure Your Scanner with EasySet** and **Configure your Scanner From Your Intermec Computer** in the present chapter).

Carriage Return + Line Feed (\*)

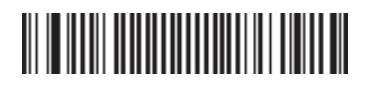

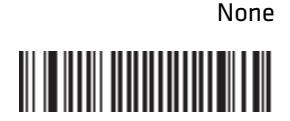

Carriage Return

Enter

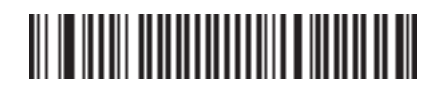

# **Configure Your Scanner with EasySet**

EasySet is Intermec's Windows-based scanner setup software application.

You can use EasySet to set up your scanner product in two ways:

- Online setup—send configuration commands from EasySet directly to your scanner.
- Online setup via the SD62 base station—send configuration commands from EasySet to the scanner via the SD62 base station
- Offline setup—send configuration commands to a bar code setup sheet, print out the setup sheet and scan the bar codes with your scanner.

If it is not already installed on your host PC, download and install the latest version of EasySet at this link on the Intermec web site:

#### www.intermec.com/EasySet

We recommend that you install EasySet in the default location proposed by the installer.

### **Online Setup with EasySet**

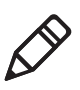

**Note:** In the following procedure you will use one of the following methods to connect your scanner to EasySet for online setup:

- HID Bluetooth connection
- host-initiated (Outgoing) SPP Bluetooth connection

#### To configure your scanner online by sending commands from EasySet

- 1 Pair your SF61B with your EasySet host PC and connect it using one of the following methods described in Chapter 2:
  - for an HID connection: see To connect in HID device profile (with HID, pairing and connection are simultaneous)
  - for a host-initiated (Outgoing) SPP connection: see To connect in SPP device profile—outgoing connection.
- 2 Start EasySet and select the SF61B product (Product > Select > Handheld scanners > SF61B).

If the Select product dialog box does not appear, choose **Product > Select** or click on the product icon in the upper left corner of the EasySet window.

- **3** Select **Communication > Select communication interface.** The Device Selection dialog box appears.
- **4** Select the connection channel corresponding to the connection method you have chosen (Bluetooth Keyboard for an HID connection or the Outgoing virtual COM port for a host-initiated SPP connection) and click **OK**.
- **5** EasySet connects to your scanner and displays your scanner's current configuration settings in blue next to the commands.

These settings are indicated by a blue check mark or blue text.

Open the folders in the EasySet commands window to find the configuration commands you need and double-click each command to send it to your scanner.

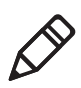

**Note:** The scanner does not beep when you send configuration commands online from EasySet. It powers off when you select **Disconnect** from the **Communication** menu in Easyset.

#### To disconnect your scanner from EasySet

1 Select **Disconnect** from the **Communication** menu in Easyset.

**HID connection:** the scanner disconnects from EasySet and restarts, and then goes into "ready to work" mode (the blue Intermec Ready-to-Work indicator comes on) as it is still connected to the host PC.

**Host-initiated Outgoing SPP connection:** the scanner disconnects from EasySet and restarts but it is no longer connected to the host PC.

#### **Online Setup Via the SD62 Base Station**

You can also setup you scanner via the SD62 base station using the SD62 System command file in EasySet. See the *SD62 Base Station User's Guide* for more information.

### **Offline Setup with EasySet**

#### To configure your scanner offline by scanning bar codes

**1** Start EasySet. The first time you start EasySet, the **Select product** dialog box appears.

If the **Select product** dialog box does not appear, choose **Product** > **Select** or click on the product icon in the upper left corner of the EasySet window.

- 2 Select your product.
- **3** Open the folders in the EasySet commands window to find the configuration commands you need and double-click each command to send it to the setup sheet.
- **4** Click on the **Print** icon to print out the setup sheet and then scan the commands with your SF61B cordless scanner.

# Configure your Scanner From Your Intermec Computer

You can configure many settings for the SF61B from your Intermec computer using **Intermec Settings**.

# To Configure the SF61B from Your Intermec Computer

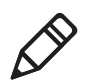

**Note:** The description in this section is provided as a general guideline. Consult your Intermec computer's documentation for full details on how to set up your Bluetooth scanner from your Intermec computer.

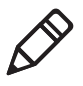

**Note:** When you first connect to an Intermec computer, only SF61B settings common to the Intermec computer's internal scanner settings are changed to the internal scanner's default settings.

- 1 Establish a Bluetooth connection with your Intermec computer (see **Connect the SF61B to an Intermec Computer** in Chapter 2).
- 2 On your Intermec computer, start the Intermec Settings application which may be located in Settings > System folder depending on your Intermec computer.
- Select Data Collection > SF61 Scanner BDA, where BDA is the Bluetooth Device Address (BDA) of your SF61B. The SF61B Bluetooth address is located on the label of your SF61B, see SF61B Bluetooth Device Address Location in Chapter 2.
- **4** Configure commands from the SF61 Scanner menu for your SF61B.
- **5** Select **File** > **Save Settings**. The SF61B is updated with the new configuration command settings.
- 6 Close Intermec Settings.

4

# **Troubleshoot and Maintain the SF61B**

Use this chapter to solve problems you may have while using the SF61B. This chapter contains these topics:

- Troubleshoot the SF61B
- Recover the SF61B
- Call Product Support
- Upgrade the SF61B Firmware
- Replace the Battery of the SF61B
- Replace the End-Caps of the SF61B
- Clean the SF61B

# **Troubleshoot the SF61B**

# **Problems and Possible Solutions**

If you have problems using your SF61B, use this section to try to find a solution.

| Problem                                                                                                    | Possible Solution                                                                                                    |
|----------------------------------------------------------------------------------------------------|----------------------------------------------------------------------------------------------------|
| You press the scan<br>button, but nothing<br>happens.                                                                                                | The SF61B is powered by a rechargeable lithium-<br>ion battery. Make sure the battery is not fully<br>discharged. Charge the battery then try scanning<br>again (see <b>Charge the Battery</b> in Chapter 1). |
| The Status Light blinks red slowly.                                                                                                    | The battery is low. Charge the battery (see <b>Charge the Battery</b> in Chapter 1).                                                                                                    |
| You press the scan<br>button, the red<br>scanning beam (1D) or<br>laser framing (2D) turns<br>on, but you cannot<br>successfully scan a bar<br>code. | Try these possible solutions:                                                                                                    |
|                                                                                                    | • Make sure that the SF61B is configured for the symbology you are scanning.                                                                                                    |
|                                                                                                    | • Make sure that the SF61B is at the appropriate scanning distance and angle from the bar code. Move the SF61B closer and farther away and tilt it up and down to find the appropriate distance and angle.    |
|                                                                                                    | • Make sure that the SF61B is able to read the type of bar code you are scanning (1D, 2D).                                                                                                    |
|                                                                                                    | • Make sure the bar code you are trying to scan is<br>not poorly printed or not too small. Scan a<br>known good bar code to make sure that the<br>SF61B is working properly.                                  |
|                                                                                                    | • Clean the scan window if it is dirty.                                                                                                    |
|                                                                                                    | For more information, see <b>Scan Bar Codes</b> in Chapter 1.                                                                                                    |
| You scan a bar code, the<br>SF61B vibrates and<br>emits six very fast beeps.                                                                         | This indicates a transmission error, check that:                                                                                                    |
|                                                                                                    | • your product is correctly connected to your host device / application                                                                                                    |
|                                                                                                    | • your host device / application is able to receive the data from your scanner                                                                                                    |

#### **Problems and Possible Solutions**
| Problem                                                                                                    | Possible Solution                                                                                                    |
|----------------------------------------------------------------------------------------------------|----------------------------------------------------------------------------------------------------|
| You scan a bar code, the<br>SF61B beeps twice, and<br>the status light blinks<br>green twice, but the data<br>is not transmitted to the<br>host computer. | <ul> <li>Try these possible solutions:</li> <li>Make sure that your data collection application is set up to receive data from the SF61B.</li> <li>If you are using an SD61 Base Station connected to your host using an RS-232 cable, make sure that the serial parameters on the SD61 match the serial parameters of the host computer. The default serial parameters for the SD61 are 19200 baud, 8 data bits, no parity, and 1 stop bit.</li> </ul> |
| You scan a<br>configuration bar code<br>and the SF61B emits six<br>very fast beeps.                                                                       | The SF61B does not recognize or support the configuration bar code you scanned.                                                                                                    |
| You scan a bar code and<br>the status light turns<br>on, but the SF61B does<br>not beep.                                                                  | The beep duration, volume, frequency, and number may be deactivated:                                                                                                    |
|                                                                                                    | <ul> <li>use EasySet to check your product's settings<br/>(see Online Setup with EasySet in Chapter 3,<br/>Configure the SF61B Cordless Scanner) and<br/>reconfigure your product if required</li> </ul>                                                                                                    |
| You cannot establish a<br>Bluetooth connection                                                                                                    | There may be a problem with your host Bluetooth interface, try one or more of the following:                                                                                                    |
| with your scanner.                                                                                                    | • disable then enable your host Bluetooth radio<br>from the <b>Device Manager</b> (Windows host) or<br>equivalent for your host device                                                                                                    |
|                                                                                                    | • disconnect then reconnect your Bluetooth adapter if applicable                                                                                                    |
|                                                                                                    | • force a restart of your SF61B (hardware reset),<br>see <b>Force a Hardware Reset</b> in the present<br>chapter)                                                                                                    |
|                                                                                                    | <ul> <li>re-pair your scanner with your host device /<br/>application (see the appropriate section in<br/>Chapter 2, Connect the SF61B)</li> </ul>                                                                                                    |
|                                                                                                    | <ul> <li>your scanner may be connecting with /<br/>connected to another Bluetooth host,<br/>disconnect the other Bluetooth connection if<br/>required (see Chapter 2, Connect the SF61B)</li> </ul>                                                                                                    |

| Problem                                                                                                    | Possible Solution                                                                                                    |
|----------------------------------------------------------------------------------------------------|----------------------------------------------------------------------------------------------------|
| <ul> <li>After a software reset:</li> <li>by reading / sending<br/>a Reset factory<br/>defaults command</li> <li>by performing a<br/>firmware upgrade</li> <li>you can see the</li> <li>Outgoing and Incoming</li> <li>virtual COM ports in</li> <li>your host's Bluetooth</li> <li>settings (SPP<br/>connection) but your</li> <li>host device / application</li> <li>tells you that they are</li> <li>not available.</li> </ul> | Depending on your host configuration (host<br>device, Bluetooth version), you may have to re-pair<br>your product with your host device /application to<br>reset your scanner-host Bluetooth settings (see the<br>appropriate section in Chapter 2, <b>Connect the</b><br><b>SF61B</b> ).                                                                                                    |
| You have added your<br>scanner to your host<br>device during an SPP<br>pairing procedure but<br>you cannot see the<br>corresponding<br>Outgoing and Incoming<br>COM ports in your<br>host's Bluetooth<br>settings.                                                                                                    | <ul> <li>There may be a Bluetooth management problem<br/>on your host device, try the following procedure:</li> <li>Disconnect your scanner from your host device<br/>(see Chapter 2, Connect the SF61B).</li> <li>Remove your scanner from the host's device<br/>list.</li> <li>Restart your host device (power down / power<br/>up).</li> <li>Re-pair your scanner with your host for SPP<br/>connection and check the available COM ports<br/>in your host device's Bluetooth settings.</li> <li>If this does not solve the problem, try this<br/>workaround (see Chapter 2, Connect the SF61B<br/>for details on the different pairing / connection<br/>methods):</li> <li>Pair / connect your scanner with your host<br/>device using the HID profile.</li> <li>Disconnect your scanner from the host device.</li> <li>Remove your scanner from the host's device list<br/>if applicable.</li> <li>Re-pair your scanner with your host for SPP<br/>connection and check the available COM ports<br/>in your host device.</li> </ul> |

| Problem                                                                                                    | Possible Solution                                                                                                    |
|----------------------------------------------------------------------------------------------------|----------------------------------------------------------------------------------------------------|
| You are trying to<br>establish a Bluetooth<br>connection from a host<br>device to your SF61B,<br>but the host device<br>cannot find your<br>scanner.      | <ul> <li>Your SF61B may be switched off or connected to another Bluetooth host, or there may be a Bluetooth management problem on your host device. Try one or more of the following (see Chapter 2, Connect the SF61B for details on the different pairing / connection methods):</li> <li>press the scan button to power up your product</li> </ul> |
|                                                                                                    | • disconnect your product if it is connected to another host                                                                                                    |
|                                                                                                    | <ul> <li>re-pair your product with your host device</li> <li>restart your host device (power down / power up)</li> </ul>                                                                                                    |
| You established a<br>Bluetooth connection<br>with an Intermec<br>computer, and the<br>settings on your SF61B<br>were restored to their<br>default values. | When you first connect to an Intermec computer,<br>only SF61B settings common to the Intermec<br>computer's internal scanner settings are changed<br>to the internal scanner's default settings. Scan<br>configuration bar codes, or use Intermec Settings<br>on your Intermec computer to change your SF61B<br>settings.                             |
| You cannot use your<br>SF61B to change the<br>configuration settings<br>of an SD61 base station.                                                          | You must use an SF51 scanner or another<br>compatible product if you want to change the<br>settings of an SD61 base station.                                                                                                    |
| Your scanner is<br>unresponsive or appears                                                                                                    | Try to perform a hardware reset of your scanner (see below, , in the present chapter).                                                                                                    |
| to be locked.                                                                                                    | A hardware reset will restart your scanner but it will not reset your custom configuration settings.                                                                                                    |
|                                                                                                    | Depending on the type of Bluetooth connection<br>you are using, your scanner will automatically<br>reconnect with your host device / application or<br>you will have to reconnect manually.                                                                                                    |
| The trigger button is stuck.                                                                                                    | Clean around the edges of the trigger button with a can of compressed air.                                                                                                    |

| Problem                                                         | Possible Solution                                                                                                    |
|-----------------------------------------------------------------|----------------------------------------------------------------------------------------------------|
| None of the previous<br>suggestions have solved<br>your problem | <b>Perform a software reset</b> (Reset factory defaults) of your SF61B using one of the following methods:                                                                                                    |
|                                                                 | <ul> <li>read the Reset factory defaults configuration<br/>code (see Reset Your Scanner (Software<br/>Reset) in Chapter 3, Configure the SF61B<br/>Cordless Scanner)</li> </ul>                                                                |
|                                                                 | • send a <b>Reset factory defaults</b> command from<br>EasySet to the scanner in online setup mode<br>(see <b>Online Setup with EasySet</b> in Chapter 3,<br><b>Configure the SF61B Cordless Scanner</b> )                                     |
|                                                                 | • force a software reset of the scanner (see below, <b>Force a Software Reset</b> , in the present chapter)                                                                                                    |
|                                                                 | Bear in mind however:                                                                                                    |
|                                                                 | • This will reset your scanner's parameter<br>settings to their initial values so you will have<br>to reconfigure any custom settings you have<br>programmed in your scanner (see Chapter 3,<br><b>Configure the SF61B Cordless Scanner</b> ). |
|                                                                 | • Depending on your host configuration (host device, Bluetooth version), you may have to repair your product with your host device / application (see the appropriate section in Chapter 2, <b>Connect the SF61B</b> ).                        |
|                                                                 | • In all cases you will have to re-connect with your host (see the appropriate section in Chapter 2, <b>Connect the SF61B</b> ).                                                                                                    |

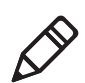

**Note:** You may find a solution to your problem in *Knowledge Central*, the online knowledge base for Intermec products:

#### http://intermec.custhelp.com/app/home

and you can also find useful scanner-specific information on the *Scanner FAQ (Meta-Answer)* page:

http://intermec.custhelp.com/app/answers/detail/a\_id/ 12923/kw/meta

## **Recover the SF61B**

If your SF61B appears "dead" or does not respond when you press the scan button, you can try to:

- restart the product (hardware reset)
- reset the product's configuration settings to their initial values (software reset)

A hardware reset does not lose the current configuration settings.

A software reset sets all the configuration settings of the scanner back to their default values, including custom default settings (same effect as when you read the **Reset factory defaults** configuration bar code).

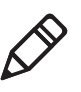

**Note:** If your scanner does not turn on after a hardware and/or software reset and you are using a correctly charged and functioning Intermec battery pack Model 1016AB01 (P/N SF61-BAT-xxx,), please contact your Intermec representative.

## Force a Hardware Reset

A hardware reset will restart your scanner, keeping the current configuration.

#### To force a hardware reset (restart) of your SF61B

1 Turn the scanner on by pressing the trigger one time, then release.

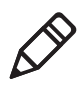

**Note:** You may not be able to tell if the scanner is on, for example if the LEDs have been disabled and do not light up when you pull the trigger.

- **2** Press and hold the scan button for more than 20 seconds until the scanner beeps twice and vibrates (no red LED).
- **3** Release the scan button.

If you have a Bluetooth connection, the SF61B disconnects from the host device when it switches off.

After a restart, your scanner may try to reestablish the Bluetooth connection with the host depending on the type of connection (it

will do so with an HID connection or a scanner-initiated Incoming SPP connection for example).

## Force a Software Reset

A software reset of your scanner will reset its parameter settings to their initial values so you will have to reconfigure any custom settings you have programmed in your scanner (see Chapter 3, **Configure the SF61B Cordless Scanner**).

#### To force a software reset (Reset factory defaults) of your SF61B

**1** Turn the scanner on by pressing the trigger one time, then release.

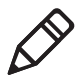

**Note:** You may not be able to tell if the scanner is on, for example if the LEDs have been disabled and do not light up when you pull the trigger.

**2** Press and hold the scan button for 30 seconds until the red LED comes on.

The scanner will beep after 20 seconds (hardware reset) however, keep the trigger pressed until the red LED comes on (10 more seconds after the hardware reset).

**3** Press the scan button very rapidly five times in succession while the red LED is on (you need to be quick as the red LED only stays on for 2 seconds).

The green LED comes on, the scanner beeps a reset confirmation (six-beep melody) and powers off and powers on (two beeps and vibrate alert by default).

If you had a Bluetooth connection before the software reset, the SF61B will disconnect from the host device.

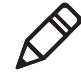

**Note:** Depending on your host configuration (device, Bluetooth version), after a software reset of your scanner (Reset factory defaults) you may have to re-pair your product with your host device / application (see the appropriate section in Chapter 2, **Connect the SF61B**).

## **Call Product Support**

To talk to an Intermec Product Support representative:

- In the U.S.A. and Canada, call 1-800-755-5505
- Outside the U.S.A. and Canada, contact your local Intermec representative. For help, go to www.intermec.com > About Us > Contact Us.

Before you call Intermec Product Support, make sure you have the following information for your SF61B product:

- configuration number ("CN" on the product label)
- serial number ("SN" on the product label)
- firmware version
- sub-system versions
- decode version

## **Get SF61B Version Information**

There are two ways to get the firmware version, subsystem versions and decode version of your SF61B:

- read **Get version** bar codes and display your product's version information on your host device's screen
- use EasySet in online setup mode to display your product's version information

### Read "Get version" Bar Codes

You can read **Get version** bar codes to display your product's version information if your SF61B is connected to a Bluetooth host device / application.

#### To get version information by reading bar codes

- Connect your SF61B to a Bluetooth host using the appropriate procedure for your host device /application (see Chapter 2, Connect the SF61B).
- 2 Run an application that can accept bar code information from your SF61B (Microsoft® Notepad if you are using an HID connection for example, or the host application you use for Bluetooth serial emulation).
- **3** Scan the following bar codes:

Get firmware version

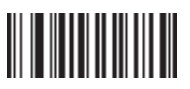

Get sub-system version

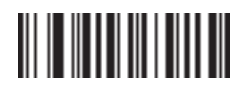

Get decode version

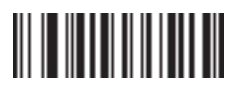

The version information is displayed in your host application.

### Use EasySet to Display Current Version Information

You can use EasySet to get version information if your SF61B is connected using an HID connection or a host-initiated (Outgoing) SPP connection.

#### To get version information by reading bar codes

- Follow the procedure for online setup with EasySet (see Online Setup with EasySet in Chapter 3).
- 2 When the scanner is connected to EasySet, open the **Configuration modes and utilities** section in the EasySet commands window.

The current firmware, subsystem and decode versions appear in blue next to the **Get firmware version**, **Get sub-system versions** and **Get decode version** commands.

## **Upgrade the SF61B Firmware**

You may need to upgrade the SF61B firmware if there is an update that incorporates changes to a feature or adds functionality to the scanner. When you upgrade your scanner, the current settings are erased and replaced with the default settings.

After a firmware upgrade, you will need to reestablish Bluetooth communication between your SF61B and the other Bluetooth devices and applications in your data collection system.

Upgrading the SF61B takes about 10 minutes to complete.

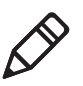

**Note:** Depending on your host configuration (device, Bluetooth version), after a firmware upgrade of your scanner you may have to repair your product with your host device /application (see the appropriate section in Chapter 2, **Connect the SF61B**).

## Prepare for Firmware Upgrade with EasySet and WinFlash

To upgrade the SF61B you will need:

- a Bluetooth connection with a Bluetooth enabled host (internal Bluetooth controller or external Bluetooth adapter)
- a host PC running Microsoft® Windows® XP with SP2, Microsoft Windows 2000 with SP4, or a more recent version of Microsoft Windows
- the latest version of EasySet (includes the WinFlash firmware upgrade utility) installed on the host PC (available at www.intermec.com/EasySet)
- the SF61B .bin firmware file for your SF61B model (1D or 2D) available at http://www.intermec.com/products/scansf61b/ index.aspx.

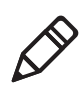

**Note:** If your SF61B LED blinks red before you start the upgrade procedure, you will need to charge it before you perform the firmware upgrade (see **Charge the Battery** in Chapter 1).

#### **Download the Latest SF61B Firmware Version**

#### To download the latest firmware upgrade package

- 1 Go to the SF61B section of the Intermec web site: http://www.intermec.com/products/scansf61b/index.aspx
- **2** Open the **Downloads** tab.
- **3** Click the link to download the appropriate SF61B firmware upgrade package for your SF61B model (1D or 2D) and save it to your PC.

# Disconnect any Existing Bluetooth Connection with your SF61B

Firmware upgrade using EasySet and WinFlash requires a hostinitiated (Outgoing) SPP Bluetooth connection. If your SF61B is currently connected to the host with another type of Bluetooth connection, you will have to disconnect/deactivate that connection before you perform the firmware upgrade procedure.

#### To disconnect your scanner from the host

 If your SF61B is connected to the host, read the Bluetooth Device Disconnect bar code to disconnect it.

**Bluetooth Device Disconnect** 

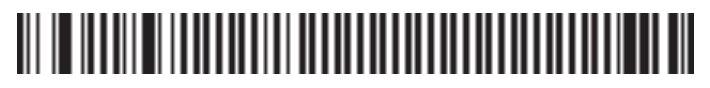

- **2** Remove your SF61B from the host's list of Bluetooth devices:
  - Double-click the Bluetooth icon in the system tray, select your scanner and click **Remove device** (or equivalent).
- **3** Close the host's Outgoing COM port if it is open.

## Use EasySet and WinFlash to Upgrade your SF61B Firmware

#### To upgrade your scanner's firmware

- 1 Connect the SF61B to the host in SPP outgoing (host initiated) connection see "To connect in SPP device profile—outgoing connection" on page 34.
- 2 Start the latest version of EasySet and select the SF61B product (Product > Select > Handheld scanners) if it is not already selected.
- **3** From the **Tools** menu, select **Upgrade product firmware** to start WinFlash.

If WinFlash is not already installed you will be asked to install it - click **Yes** and follow the installation instructions.

If you are connected to EasySet for online setup, a message will ask if you want to quit online setup mode and start WinFlash.exe. Click **Yes** to continue, the scanner disconnects (the blue Intermec Ready-to-Work indicator goes off) and then restarts (2 beeps and vibrate alert by default).

4 Select your scanner model and click OK.

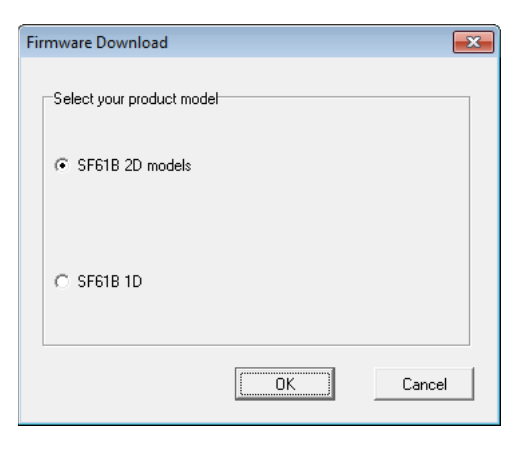

**5** Click **Browse** to find the correct **.bin** firmware upgrade file you downloaded for your product model and click **Next**.

| 波 Firmware s | election                                                        |                               | - • •       |
|--------------|-----------------------------------------------------------------|-------------------------------|-------------|
| Ì            | Product: SF618 HP<br>Cable type: Bluetooth interface            |                               |             |
| Select or o  | anter the filename of the firmware to download into the product |                               |             |
|              | C:\Program Files\Intermec\Winflash\DV5_261G.bin                 |                               |             |
|              |                                                                 | (Browse)                      |             |
|              | Get Firmware Version Only                                       |                               |             |
|              |                                                                 |                               |             |
|              |                                                                 |                               |             |
|              |                                                                 |                               |             |
|              |                                                                 |                               |             |
|              |                                                                 | < <u>B</u> ack <u>N</u> ext > | Cancel Help |

**6** Scan the **Firmware upgrade** bar code that appears on the screen - print out and read the code on this page if you can't read it on the screen.

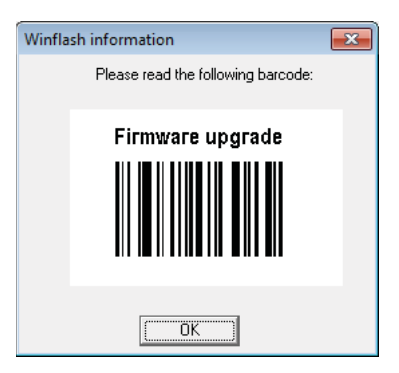

The scanner emits two beeps and two green flashes to indicate a good configuration bar code read and then blinks with a regular red blink.

7 Click **OK** to continue.

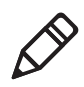

**Note:** If you do not proceed with the firmware upgrade procedure within 5 minutes, the scanner performs a restart (emits two beeps and vibrates). Close WinFlash and close EasySet and repeat the entire procedure including removing your SF61B from the host's list of Bluetooth devices and re-pairing with the host system.

If you cannot re-pair successfully after interrupting the software upgrade (you cannot see the Outgoing and Incoming virtual COM ports in your host PC's Bluetooth settings), try the following workaround:

- remove your scanner from your host's device list if present
- pair and connect your scanner using the HID profile
- disconnect your scanner from this HID connection (your scanner should no longer be present in the host's device list)
- repeat the entire firmware upgrade procedure including removing your SF61B from the host's list of Bluetooth devices (if applicable) and re-pairing with the host system
- **8** Select the Outgoing COM port your SF61B is connected to.

| 🐹 Com port selec | ction                                                                                                    |      |
|------------------|----------------------------------------------------------------------------------------------------|------|
|                  | Product: SF618 HP<br>Cable type: Bluetooth interface<br>Filename: C\Program Files\Intermec\Winflash\DV5_261G.bin |      |
|                  | Select the communication port you are connected to:                                                              |      |
| Standard Se      | erial over Bluetocth link (COM7)                                                                                 |      |
|                  |                                                                                                    |      |
|                  | Select the speed:                                                                                                |      |
|                  | C 9600 C 19200 C 38400                                                                                           |      |
|                  | C 57600 C 115200 C 230400                                                                                        |      |
|                  | C 460800 C 921600                                                                                                |      |
| ΓĐ               | splay help                                                                                                    |      |
|                  | < <u>B</u> ack <u>N</u> ext > Cancel                                                                             | Help |

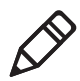

**Note:** To identify the correct Outgoing port, right-click the Bluetooth icon in the Windows system tray, choose the **Open Settings** option (or equivalent) and look at the **COM Ports** details.

9 Click Start download.

| ownload progress         |                |  |
|--------------------------|----------------|--|
| Primary detection        |                |  |
| Driver download          |                |  |
| Product detection        |                |  |
| Driver selection         |                |  |
| Driver download          |                |  |
| Product identification   |                |  |
| Product firmware version |                |  |
| Flash read               |                |  |
| Flash erase              |                |  |
| Flash write              |                |  |
| New firmware version     |                |  |
| Driver remove            |                |  |
| Download cable (asa)     |                |  |
|                          |                |  |
|                          |                |  |
|                          | 0%             |  |
|                          | 0.20           |  |
|                          | Start download |  |
|                          |                |  |
|                          |                |  |
|                          |                |  |
|                          |                |  |
|                          |                |  |
|                          |                |  |
|                          |                |  |
|                          |                |  |
|                          |                |  |
|                          |                |  |
|                          |                |  |
|                          |                |  |
|                          |                |  |
|                          |                |  |

Your host PC may display a message saying that a Bluetooth device is trying to connect, if this is the case, click **OK** to launch the upgrade process (you may have to enter your scanner's pairing code, the default pairing code is "0000").

The scanner blinks with a slower red blink when the firmware upgrade has started and is in progress.

When the firmware upgrade is complete, an "Operation successful" message is displayed in the Download progress window, the scanner emits a "success" beep sequence and then powers down and restarts.

**10** Click **Finish**. You have successfully upgraded your scanner firmware.

#### Chapter 4 – Troubleshoot and Maintain the SF61B

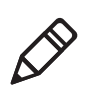

**Note:** If the firmware upgrade procedure is interrupted, with a "Can't open communication port" message for example, close WinFlash and close EasySet and repeat the entire procedure including removing your SF61B from the host's list of Bluetooth devices and re-pairing with the host system.

When the firmware upgrade is completed you will need to pair again with your host device and re-establish your Bluetooth connection.

## **Replace the Battery of the SF61B**

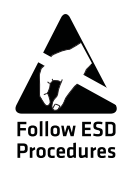

Integrated circuits on printed circuit boards (PCBs) in this equipment are sensitive to damage by electrostatic discharge (ESD). Prevent ESD by always wearing skin contact ground straps firmly attached to the equipment metal base assembly when working inside of the equipment housing. Failure to comply may result in damage to PCB components.

#### To change the battery

- **1** Loosen the screw holding the battery cover.
- **2** Remove the battery cover.
- **3** Disconnect the battery cable and remove the battery.
- **4** Install the new battery
  - Plug in connector
  - Place connector side of battery gently against foam padding
  - Lower the battery in to place
- **5** Install the battery cover and tighten the screw (56 N cm/4.956 in-lb).

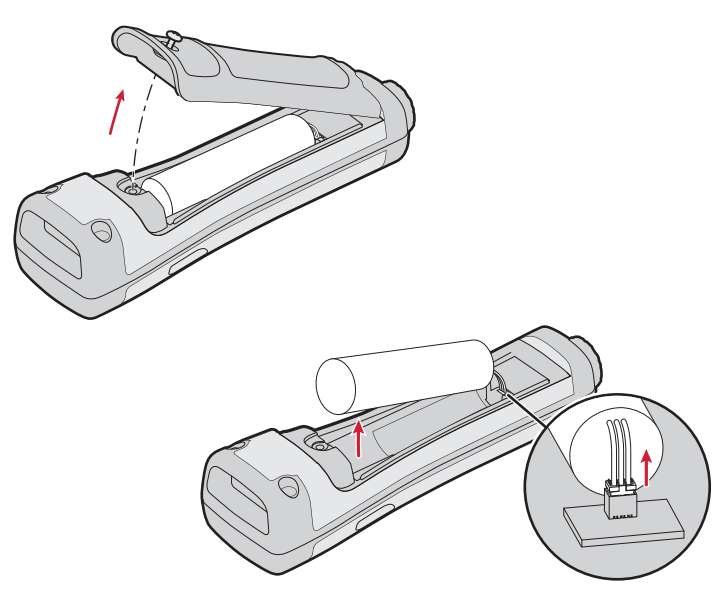

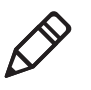

**Note:** Do not apply excessive pressure to the battery cover when removing and installing the screw (applying excessive pressure on the battery cover during removal/installation may damage your product).

## **Replace the End-Caps of the SF61B**

## Remove the SF61B End-Cap

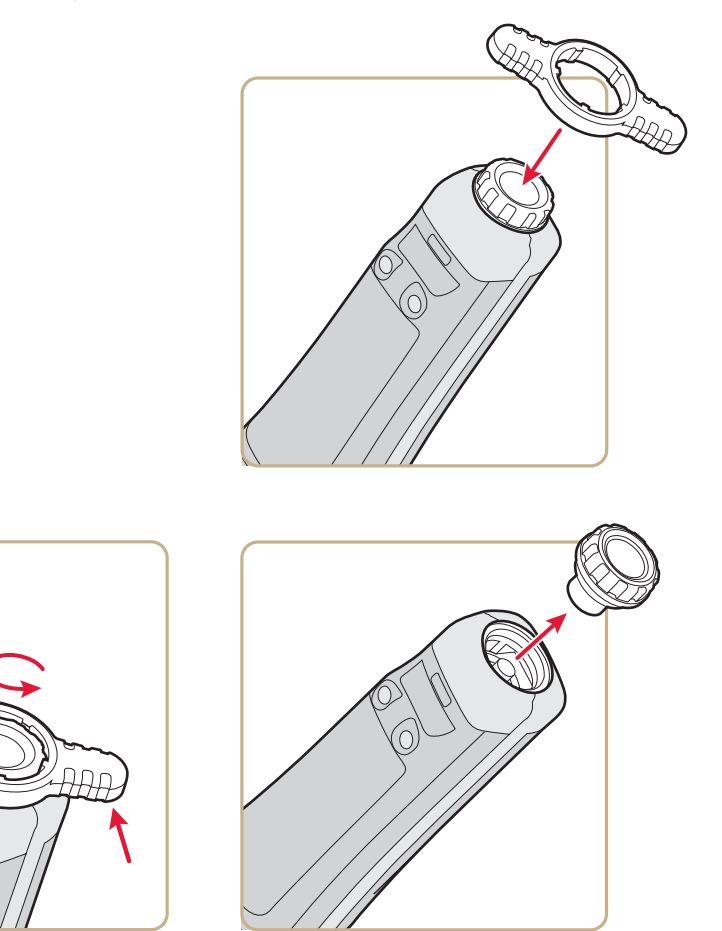

## Install the SF61B End-Cap

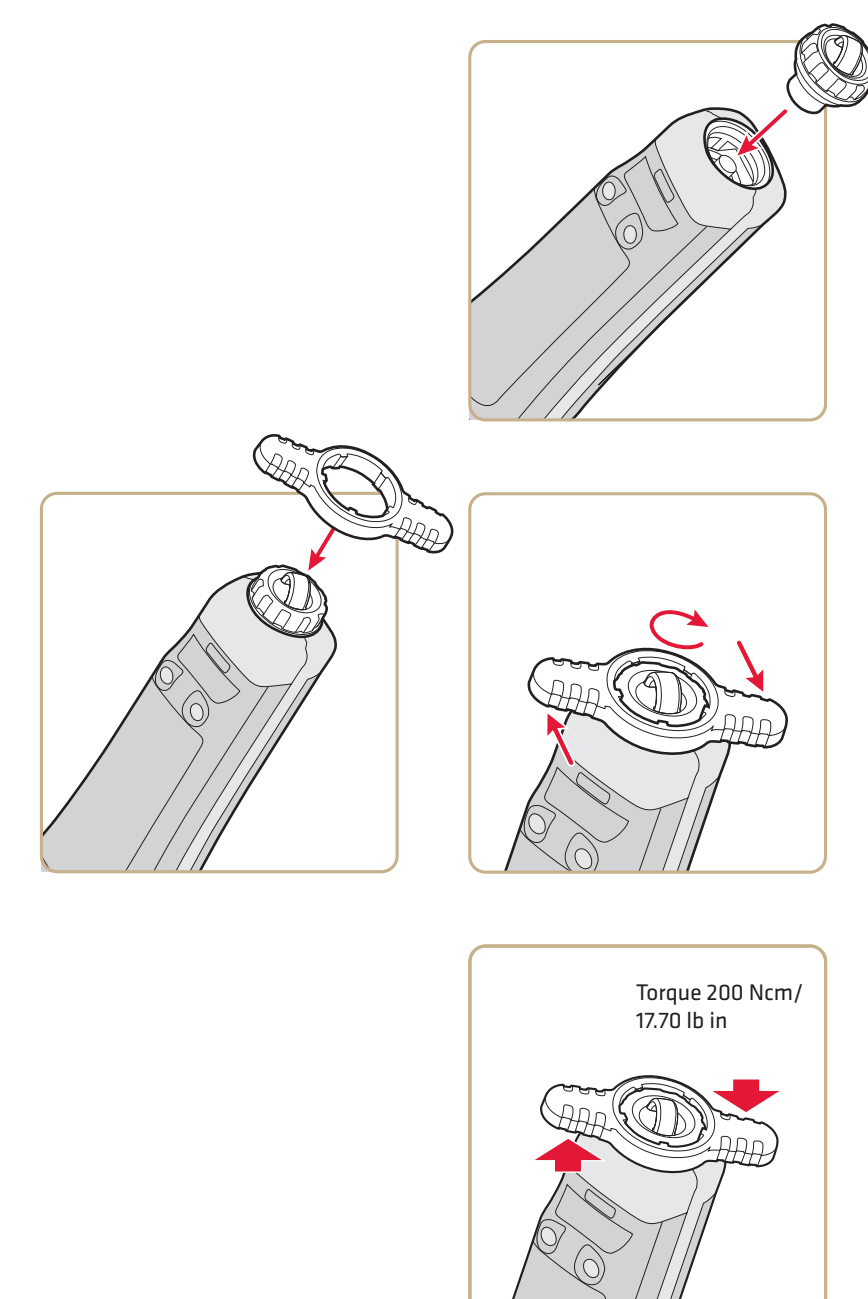

## **Clean the SF61B**

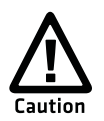

Opening the SF61B may cause damage to the internal components.

## **Clean Scanner Window**

Clean the scanner window as often as needed for the environment in which you are using the SF61B. To clean the scanner window, you can use soapy water or isopropyl alcohol.

#### To clean the scanner window

- 1 Dip a clean towel or rag in soapy water or isopropyl alcohol and wring out the excess. Wipe the scanner window. Do not allow any abrasive material to touch the window.
- **2** Wipe dry with a lint-free cloth.

## **Clean Scanner Trigger Button**

When working in a dusty environment, the trigger may collect dust around it and even become stuck if there is too much dust. Clean around the trigger button using compressed air (standard can of compressed air).

# A Specifications and Reading Distances

This appendix contains the technical specifications and reading distances for the different SF61B scanner models:

- Specifications
- Reading Distances

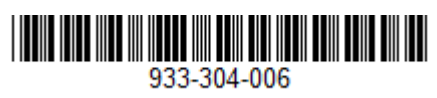

Rev (a)

#### Agency Model: 1016SP01B (SF61B Scanner)

| Product documentation is<br>available at<br>www.honeywellaidc.com.                                                                                                    | La documentation sur le<br>produit est disponible à<br>www.honeywellaidc.com.                                                                                                    | La documentation du<br>produit est disponible sur<br>le site<br>www.honeywellaidc.com.                                                                                                    | La documentazione sul<br>prodotto è disponibile sul<br>sito<br>www.honeywellaidc.com.                                                                                                    | Die Produktdokumentation<br>ist unter<br>www.honeywellaidc.com<br>verfügbar.                                                                                                    | La documentación del<br>producto está disponible<br>en<br>www.honeywellaidc.com.                                                                                                    | La documentación del<br>producto está disponible<br>en<br>www.honeywellaidc.com.                                                                                                    | A documentação do<br>produto está disponível em<br>www.honeywellaidc.com.                                                                                                    |
|----------------------------------------------------------------------------------------------------|----------------------------------------------------------------------------------------------------|----------------------------------------------------------------------------------------------------|----------------------------------------------------------------------------------------------------|----------------------------------------------------------------------------------------------------|----------------------------------------------------------------------------------------------------|----------------------------------------------------------------------------------------------------|----------------------------------------------------------------------------------------------------|
| 产品文档请参见<br>www.honeywellaidc.com。                                                                                                    | 產品文件集請參見<br>www.honeywellaidc.com。                                                                                                    | 製品ドキュメントは<br>www.honeywellaidc.com で<br>利用可能です。                                                                                                    | 제품 설명서는<br>www.honeywellaidc.com 에<br>서 확인할 수 있습니다 .                                                                                                    | Документацию <b>по изделию</b><br>можно найти на сайте<br>www.honeywellaidc.com.                                                                                                    | Ürün belgelerine<br>www.honeywellaidc.com<br>adresinden ulaşılabilir.                                                                                                    | تتوفر وثائق المنتج على الموقع التالي<br>www.honeywellaidc.com.                                                                                                    | Hebrew Translation                                                                                                    |
| FCC Part 15 Subpart B Class B         This device complies with part 15 of the FCC Rules. Operation is subject to the following two conditions:         1. This device may not cause harmful interference.         2. This device may not cause harmful interference received, including interference that may cause undesired operation.         This device must accept any interference received, including interference to radio comply with the limits for a Class B digital device pursuant to part 15 of the FCC Rules. These limits are designed to provide reasonable protection against harmful interference in a residential installation. This equipment generates, uses, and can radiate radio frequency determined by turning the equipment off and on, the user is encouraged to try to correct the interference by one or more of the following measures:         • Reorient to relocate the receiving antenna.         • Increase the separation between the equipment and receiver.         • Consult the dealer or an experienced radio or television technician for help.         If necessary, the user should consult the dealer or an experienced radio/television technician for help.         If necessary, the user should consult the dealer or an experienced radio/television technician for help.         If necessary, the user should consult the dealer or an experienced radio/television technician for help.         If necessary, the user should consult the dealer or an experienced radio/television technician for help.         If necessary, the user should consult the dealer or an experience dradio/television technician for additional suggestions. Honeywell International Inc. is not responsible for any radio or t                                                                                                    |                                                                                                    |                                                                                                    |                                                                                                    |                                                                                                    |                                                                                                    |                                                                                                    |                                                                                                    |
| <ol> <li>Es posible que este equipo o dispos</li> <li>Este equipo o dispositivo debe acep</li> </ol>                                                                                                    | sitivo no cause interferencia perjudicial.<br>star cualquier interferencia, incluyendo la                                                                                                    | que pueda causar su operación no desea                                                                                                    | ida.                                                                                                    |                                                                                                    |                                                                                                    |                                                                                                    |                                                                                                    |
| This ISM device complex with Canadi<br>Operation is subject to the following of<br>1. This device may not cause harmful<br>2. This device must accept any interfe                                                                                                    | ian RSS-247.<br>onditions:<br>interference.<br>rence received, including interference the                                                                                                    | at may cause undesired operation.                                                                                                    | Conformation a la regimentation<br>Cet appareil ISM est conforme à la no<br>Son fonctionnement est assujetti aux<br>1. Cet appareil ne doit pas causer de la<br>2. Cet appareil doit pouvoir accepter tr                                                                   | DI Canaduemne<br>me CNR-247 du Canada.<br>conditions suivantes :<br>rouillage préjudiciable.<br>out brouillage reçu, y compris le brouillag                                                                                                    | e pouvant causer un fonctionnement indé                                                                                                    | isirable.                                                                                                    |                                                                                                    |
| Caution: Any changes or modification<br>FRENCH CANADIAN TRANSLATION                                                                                                    | s made to this equipment not expressly :                                                                                                    | approved by Honeywell International Inc                                                                                                    | may void the authorization to operate th                                                                                                    | is equipment.                                                                                                    |                                                                                                    | A                                                                                                    |                                                                                                    |
| Use only shielded data cables with<br>this system. This unit has been<br>tested with cables less than 3<br>meters. Cables greater than 3<br>meters may not meet class B<br>performance.                                                                                                    | Utiliser uniquement des càbles de<br>données blindés avec ces système.<br>L'appareil a été testé avec des<br>càbles de moins de 3 mètres. Les<br>càbles de longueur supérieure à 3<br>mètres peuvent ne pas satisfaire à<br>la performance de la classe B.                                                                                                    | Utilisez uniquement des câbles de<br>données blindés avec ce système.<br>Ce dispositif a été testé avec des<br>câbles de moins de 3 mètres. Il est<br>possible que les câbles de plus de<br>3 mètres ne permettent pas<br>d'atteindre des performances de<br>classe B.                                                                                                    | Utilizzare solo cavi dati schermati<br>con questo sistema. Questa unità è<br>stata testata con cavi di lunghezza<br>inferiore a 3 metri. I cavi di<br>lunghezza superiore a 3 metri<br>potrebbero non essere conformi<br>alle prestazioni di classe B.                     | Für dieses System nur<br>abgeschirmte Datenkabel<br>verwenden. Dieses System wurde<br>mit Kabeln unter 3 Metern Länge<br>geprüft. Kabel mit einer Länge von<br>über 3 Metern erfüllen<br>möglicherweise nicht die<br>Richtlinien der Klasse B.                                                                                                    | Utilice sólo cables de datos<br>blindados con este sistema. Esta<br>unidad se ha probado con cables<br>de longitud inferior a 3 metros.<br>Cables superiores a 3 metros quizá<br>no satisfagan los requisitos de<br>rendimiento de la clase B.                                                                                                    | Use únicamente cables protegidos<br>para datos con este sistema. Esta<br>unidad ha sido evaluada con<br>cables de menos de 3 metros. Es<br>posible que los cables de más de 3<br>metros no cumplan con el<br>desempeño de clase B.                                                                                                    | Use somente cabos de dados<br>blindados com este sistema. Esta<br>unidade foi testada com cabos<br>com menos de 3 metros. Cabos<br>com mais de 3 metros não<br>atendem o desempenho de classe<br>B.                                                                                                    |
| 此系结仅能使用屏蔽数据电缆。此设<br>备是以短于3米的电缆进行的测试。<br>长度超过3米的电缆可能无法满足B<br>级性能。                                                                                                    | 此系統只能使用包覆的資料傳驗線。<br>此裝置是使用不到3公尺長的電纜進<br>行測試。超過3公尺長的電纜可能無<br>法達到B級裝置效能。                                                                                                    | このシステムにはシールド付きデー<br>タケーブルのみを使用してくださ<br>い。この装置は長さ3m以下のケー<br>ブルでテストされています。3m以<br>上のケーブルはクラスBの性能を満<br>たさない場合があります。                                                                                                    | 이 시스텔에는 차페된 데이터 케이블<br>만 사용하십시오. 본 장치는 3 미터<br>미만의 케이블로 테스트를 받았습니<br>다. 3 미터를 초과하는 케이블을 사<br>용하면 Class B 성능을 만족시키지<br>못할 수 있습니다.                                                                                                    | Используйте с этой системой<br>только экранированные кабели<br>передачи данных. Это устройство<br>прошло испытания с<br>использованием кабелей длиной<br>менее 3 метров. Рабочие<br>характеристики кабелей длиной<br>свыше 3 могут не<br>соответствовать классу В.                                                                                                    | استخدم فقط كابلات اليافات للمطبخ مع هذا النظام، تم<br>اختيار هذه الوحدة بواسطة كابلات يقل طوليا عن 3 أمثار،<br>قد لا تطابق الكابلات التي يزيد طوليا عن 3 أمثار مع<br>أداء الفتة 8.                                                                                                    | במערכת זו, יש להשתמש בכבלי נחונים מסוככים<br>בלבד. מפשיר זה נבדק עם כבלים באורך של פחות<br>מ-3 מטרים. ייתק שכבלים שאורכם שלה על 3<br>מטרים לא יעמדו בדרישות הביצועים של מכשירים<br>B מדונה B.                                                                                                    |                                                                                                    |
| CE Marking indicates compliance directives:         The CE marking indicates compliance directives:         The compliance directive directives:         CO014/55/EU RoHS (Recast)         Addition, complies to 2014/35/         European contact:         Luow Voltage Directive, when shipped with recommended power supped with recommended power directive, when shipped with recommended power directive, when shipped with recommended power directive, when shipped with recommended power directive, when shipped with recommended power directive, when shipped with recommended power directive, when shipped with recommended power directive, when shipped with recommended power directive, directive directive, directive directive, directive directive, directive directive, directive directive, directive directive, directive directive, directive directive, directive directive | Le marquage CE indique<br>la conformité avec les<br>incretives suivantes :<br>20014/53/EU Radio<br>Equipment Directive<br>(RED)<br>2011/65/UE - RoHS (Refonte)<br>De plus, ce produit est conforme à<br>la Directive européenne 2014/35/<br>EU relative aux basses tensions<br>lorsqu'il est expédié avec le bloc<br>d'alimentation recommandé.<br>Per Hand Held Products Europe :<br>Hand Held Products Europe<br>B.V.<br>Lagelandseweg 70<br>6545CG Nijmegen<br>Les Pays-Bas | <ul> <li>CE Carlor Le marquage CE indique la conformité aux directives suivantes :</li> <li>20014/53/EU Radio Equipment Directive (RED)</li> <li>2011/65/UE RoHS (refonte) De plus, indique la conformité à la directive 2014/35/EU Baste é lension, lorsque le dispositif est livré avec l'alimentation électrique recommandée. Contact en Europe : Hand Held Products Europe BV, Lagelandsæveg 70 6545CG Nijmegen Pays-Bas</li> <li>CEE CE Carlot Asta Strong Differit Carlot Carlot Car</li></ul> | CED 다는 다음 자정을 준 수용을 나타내니다.           CED 다는 다음 자정을 준 수용을 나타내니다.                                                                                                    | Die CE-Kennzeichnung<br>signalisiert die<br>Konformität mit<br>folgenden Richtlinien:     20014/53/EU Radio<br>Equipment Directive<br>(RED)     2011/65/EU RoHS (Recast)<br>Weiterhin entspricht dieses<br>Produkt der<br>Niederspannungsrichtlinie 2014/<br>35/EU wenn es mit dem<br>empfohlenen Netzteil geliefert<br>wird. Ansprechpartner Europa:<br>Hand Held Products Europe<br>BV.<br>Lagelandseweg 70<br>6545CG Nijmegen<br>Niederlande     Mapkuppeka CE<br>oshavaer cootserctore<br>peogeanwam<br>cnegyoouwk директив:<br>20014/53/EU Radio<br>Equipment Directive<br>redeb | <ul> <li>La marca CE indica el<br/>cumplimiento de las<br/>siguientes normativas:</li> <li>20014/53/EU Radio<br/>Equipment Directive<br/>(RED)</li> <li>2011/65/EU RoHS (Refundida)</li> <li>Asimismo, cumple la normativa de<br/>bisno voltaje 2011/4/35/EU Radio<br/>es envis e on la fuente de<br/>silimentación recomendada.</li> <li>Contacto europeo:<br/>Hand Held Products Europe<br/>B.V.<br/>Lagelandseweg 70<br/>6554CG Nijmegen<br/>Países Bajos</li> <li>Colta/53/EU Radio<br/>Solidada (RED)</li> <li>2014/53/EU Radio<br/>Solidada (RED)</li> <li>2014/53/EU Radio<br/>Solidada (RED)</li> <li>2014/53/EU Radio<br/>Solidada (RED)</li> <li>2014/53/EU Radio<br/>Solidada (RED)</li> </ul> | La indicación CE indica<br>el cumplimiento con las<br>el cumplimiento con las<br>gujuentes directivas:<br>• 20014/53/EU Radio<br>Equipment Directiva<br>(Reformulada)<br>• 2011/65/EU RoHS<br>(Reformulada)<br>Además, cumple con la directiva de<br>bajo voltaje 2014/35/EC cumple<br>se envia con la fuente de poder<br>recomendada. Contacto europeo:<br>Hand Held Products Europe<br>B.V.<br>Laggencisewag 70<br>6545CG Nijmegen<br>Países Bajos | Amarca CE indica<br>conformidade com as<br>seguintes diretivas:<br>• 20014/53/EU Radio<br>Equipment Directive<br>(Reformulação)<br>• 2011/65/EU RoHS<br>(Reformulação)<br>Além disso, o produto está em<br>conformidade com a Diretiva para<br>baixa tensão 2014/35/EU, quando<br>fornecido com a fonte de<br>alimentação recomendada.<br>Contato na Europa:<br>Hand Held Products Europe<br>RV,<br>Lejandseweg 70<br>654/SCG Nijmegen<br>Holanda |
| 此外,在随时建议的电源时,设备还<br>符合 2014/35/EC 低电压指令的要求。<br>欧洲联系信息:<br>Hand Held Products Europe<br>B.V.<br>Lagelandseweg 70<br>654SCG Nijmegen<br>The Netherlands                                                                                                    | 山外、山廠時如時帶建議的電源,亦<br>符合 2014/35/EC 低電量指令。歐洲<br>聯絡資訊:<br>Hand Held Products Europe B.V.<br>Lagelandseweg 70<br>G545CC Nijmegen<br>The Netherlands                                                                                                    | (RED)<br>2011/65/EU ROHS(改正)<br>また、推奨電源付きで出荷されてい<br>る場合は、2014/35/EC Low Voltage<br>Directive にも準拠しています。欧州<br>でのお問い合わせ:<br>Hand Held Products Europe B.V.<br>Lagelandseweg 70<br>6545CC Nijmegen<br>The Netherlands                                                                                                    | Recast)<br>또한, 권장 전원 공급장치와 함께 배송된<br>경우에는 2014/35/EC Low Voltage<br>Directive( 체진압 지침 ) 를 준수합니다.<br>유럽 연락 :<br>Hand Held Products Europe<br>B.V.<br>Lagelandseweg 70<br>6545CC Nijmegen<br>The Netherlands                                                                 | (RED)<br>• 2011/66/EU Директива RoHS<br>(исправленная)<br>Кроме того, соответствует<br>требованиям директивы по<br>низковольтному оборудованию<br>2014/35/EC при поставке с<br>рекомендованным источником<br>питания. Контактное лицо в<br>Европе:<br>Hand Held Products Europe B.V.<br>Lagelandseweg 70<br>6545CG Nijmegen<br>The Netherlands                                                                                                    | الإندانة الل الله. تبلا الاترام يوجيه العبد للتغليل.<br>جيه الاستاد الأوروبية:<br>Hand Hand Held Producis Europe B.V.<br>6545CG Nijmegon<br>The Netherlands                                                                                                    | המומלי, המומלי,<br>היצינת קשר עם העניה האיזפרים.<br>Hand Held Products Europe B.V.<br>Nijverheidsweg 9-13<br>5627 BT Eindhoven<br>The Netherlands                                                                                                    |                                                                                                    |
| Bluetooth <sup>®</sup> Class II                                                                                                    | Bluetooth <sup>®</sup> Catégorie II                                                                                                    | Bluetooth <sup>®</sup> Classe II                                                                                                    | Bluetooth <sup>®</sup> Klasse II                                                                                                    | Bluetooth <sup>®</sup> Clase II                                                                                                    | Bluetooth <sup>*</sup> ॥ ★                                                                                                    | Bluetooth <sup>°</sup> 第Ⅱ類                                                                                                    | الفنة 2 Bluetooth                                                                                                    |
| CAUTION: Improper<br>battery replacement or<br>usage may result in risk of<br>burns, fire, explosion, or<br>other hazard. Dispose of lithium-<br>ion batteries according to local<br>regulations.                                                                                                    | ATTENTION : Un<br>remplacement inadéquat<br>de la batterie ou une<br>utilisation incompatible<br>de l'appareil peut<br>présenter des risques de brulures,<br>d'incendie, d'explosion ou d'autres<br>dangers. Jetez les piles en lithium-<br>ion conformément aux régulations                                                                                                    | MISE EN GARDE : Le<br>remplacement incorrect<br>de la pile ou l'usage d'un<br>appareil non compatible<br>peut représenter des<br>risques de brûlures, d'incendie,<br>d'explosion ou d'autres dangers.<br>Eliminez les piles lithium-ion<br>usagées conformément aux<br>réglementations locales.                                                                                                    | Attenzione. La<br>sostituzione inadeguata<br>delle batterie o un uso<br>incompatibile del<br>dispositivo possono<br>causare rischi di ustioni, incendi,<br>esplosioni o attri pericoli. Smattire<br>le batterie agli ioni di litio in<br>conformità ai regolamenti locali. | VORSICHT. Ungeeignete<br>Ersatz-Akkus oder nicht<br>kompatible<br>Gerätenutzung kann zu<br>Verbrennungen, Feuer,<br>Explosion oder anderen Gefahren<br>führen. Entsorgen Sie die Lithium-<br>lonen-Batterien gemäß den<br>lokalen Richtlinien.                                                                                                    | PRECAUCIÓN: El<br>reemplazo inadecuado de<br>la batería o el uso de un<br>dispositivo incompatible<br>pueden dar como<br>resultado quemaduras, un<br>incendio, explosión u otros riesgos.<br>Descarte todas las baterías de litio<br>según las regulaciones locales.                                                                                                    | PRECAUCIÓN: El<br>reemplazo inadecuado de<br>la bateria o el uso de un<br>dispositivo incompatible<br>puede presentar riesgo de<br>quemaduras, incendio, explosión,<br>u otro tipo de riesgos. Deseche las<br>baterias de iones de litio de<br>acuerdo a las normativas locales.                                                                                                    | CUIDADO: a substituição<br>incorreta da bateria ou o<br>uso de um dispositivo<br>incompatível pode<br>resultar em riscos de<br>queimaduras, incêndio, explosão<br>ou outros perigos. Descarte as<br>baterias de ion de lítio de acordo<br>com as regulamentações locais.                                                                                                    |
| ★ 注意:电池更换不当或者用于不兼容的设备可能导致燃烧、水复火爆攻或其他危险。除,或火爆收或其他危险。除,请按照当地规定处置理电池。                                                                                                    | ★注意:不遵當的電池更換或<br>者與不相容的裝置搭配使、<br>場片或其他危險。請依照當<br>地法規處置鋰電池。                                                                                                    | 注意: 説った電池交換また<br>は五換性の無いデバイスの<br>使用により、やけど、発<br>火、爆発などの危険をお引<br>きおこす可能性がありま<br>す。リチウムイオン電池の廃棄につ<br>いては、地域の規則に従ってくださ<br>い。                                                                                                    | 주의 : 배터리를 부적절하<br>게 교체하거나 호환되지 않<br>호정비를 사용하게 되면 ,<br>화상 , 화재, 폭발 , 기타 위<br>3이 발생할 수 있습니다 .<br>지역 규정에 따라 리통 이온 배터리를<br>처분하십시오 .                                                                                                    | ВНИМАНИЕ: В случае<br>неправильной замены<br>акумулятора или<br>использования<br>несовместимого<br>устройства существует опасность<br>ожога, пожара, взрыва, а также<br>других несчастных случаев.<br>Утиплавция литий-монных<br>акумуляторов должна<br>производиться в соответствии с<br>местными нормативами.                                                                                                    | تبيه: قد تنفج البطارية إذا تم استدانها بنوع<br>في صحيح، بعب التنقيم من البطارية في مكان<br>موضل لإعادة التعرير أو جهة سوولة عن التعامل<br>مع المؤاد العلمية، لا عمر<br>المُطلقات العادية الأغرى.                                                                                                    | הירות: החלפת הפוללה בפוללה שאנה<br>את הראיזה עלה לגרום לסכנת פיצוץ. על<br>הפולכת הסולה להתבע בידי מומחה<br>שעבר הכשיה בעילם לבוחביה ממוחיים או על<br>ידי מומחה הפטפל בהשלכת חומרים מסוכנים. אין<br>שערוף את הסוללה או להשליך אותה באשפה<br>הגרולה.                                                                                                    |                                                                                                    |
| LED Safety Statement<br>LEDs have been tested and<br>classified as "EXEMPT RISK<br>GROUP" to the standard: IEC<br>62471:2006.                                                                                                    | Norme de sécurité sur les<br>DEL<br>Les DEL ont été testées et classées<br>en tant que « GROUPE DE RISQUE<br>EXEMPT » par rapport à la norme :<br>IEC 62471-2006.                                                                                                    | Norme de sécurité DEL<br>Les DEL ont été testées et classées<br>« GROUPE SANS RISOUE » selon<br>la norme : CEI 62471:2006.                                                                                                    | Disposizione di sicurezza<br>LED<br>I LED sono stati testati e<br>classificati come 'GRUPPO<br>ESENTE DA RISCHI' rispetto allo<br>standard: IEC 62471:2006.                                                                                                    | Hinweis zur Lasersicherheit<br>Die LEDs wurden geprüft und<br>gemäß der Norm IEC 62471:2006<br>unter "EXEMPT RISK GROUP"<br>eingestuft.                                                                                                    | Declaración de seguridad<br>del LED<br>Los LED se han probado y<br>clasificado como "GRUPO EXENTO<br>DE RIESGOS" según la normativa:<br>IEC 62471:2006.                                                                                                    | Declaración de seguridad<br>del LED<br>Las LED han sido evaluadas y<br>clasificadas como "GRUPO LIBRE<br>DE RIESGOS" según la norma: IEC<br>62471:2006.                                                                                                    | Declaração de segurança<br>do LED<br>Os LEDs foram testados e<br>classificados como "GRUPO DE<br>RISCO ISENTO" conforme a norma:<br>IEC 62471:2006.                                                                                                    |
| <b>LED 安全声明</b><br>LED 经测试属于 IEC 62471:2006 标准<br>的 " 豁免风险组 "(EXEMPT RISK<br>GROUP)。                                                                                                    | LED 安全聲明<br>LED 變測試被列 IEC 62471:2006 標準<br>的「豁免風險組」(EXEMPT RISK<br>GROUP)。                                                                                                    | LED の安全性について<br>LED は IEC 62471:2006 安全規格に<br>対してテスト済みで、「EXEMPT<br>RISK GROUP (リスクグループ除外<br>)」に分類されています。                                                                                                    | LED 안전 고지 사항<br>LED 는 표준 IEC 62471:2006 에 대해<br>테스트되어 "EXEMPT RISK<br>GROUP" 으로 분류되었습니다 .                                                                                                    | Заявление о безопасности<br>светодиода<br>Светодиоды прошли испытания и<br>отнесены «БЕЗРИСКОВОЙ<br>ГРУППЕ» согласно стандарту<br>МЭК 62471:2006.                                                                                                    | يبان سلامة LED<br>2 إنتيار مصابيع LED وتصنيفها "كمجموعة<br>التخلص من الأطر" وفقًا للمعيان<br>LEC 62471:2006.                                                                                                    | הצהרת בטיחות - מרות LED<br>טרות ה-LED ברדקו וסונטו "נכטולות סיכון"<br>בהתאם לתקן: HEC 62471:2006                                                                                                    |                                                                                                    |
| CB Scheme                                                                                                    | Plan OC (organismes de                                                                                                    | Scháma OC                                                                                                    | Schema CB                                                                                                    | CB-Zertifizierung                                                                                                    | Ecquema CB                                                                                                    | Ecquema CB                                                                                                    | Ecquema CB                                                                                                    |

| CB Scheme<br>Certified to CB Scheme IEC 60950-<br>1, Second Edition.   | Plan OC (organismes de<br>certification)<br>Certifié CB CEI 60950-1, deuxième<br>édition.                          | Schéma OC<br>Certifié selon la norme CEI 60950-<br>1 seconde édition (schéma OC).           | Schema CB<br>Certificato in base allo Schema CB<br>IEC 60950-1, seconda edizione.            | <b>CB-Zertifizierung</b><br>CB-zertifiziert gemäß IEC 60950,<br>Second Edition. | Esquema CB<br>Se ha certificado que cumple el<br>esquema CB IEC 60950-1,<br>segunda edición. | Esquema CB<br>Se ha certificado que cumple con<br>el esquema CB IEC 60950-1,<br>segunda edición. | Esquema CB<br>Certificação CB Scheme IEC<br>60950-1, Segunda edição.              |
|------------------------------------------------------------------------|----------------------------------------------------------------------------------------------------|---------------------------------------------------------------------------------------------|----------------------------------------------------------------------------------------------|---------------------------------------------------------------------------------|----------------------------------------------------------------------------------------------|--------------------------------------------------------------------------------------------------|-----------------------------------------------------------------------------------|
| <b>CB 方案</b><br>已通过 CB 方案 IEC 60950-1 第二版的<br>认证。                      | <b>CB Scheme</b><br>經過認證符合 CB Scheme IEC 60950-<br>1 標準第二版。                                                        | <b>CB Scheme</b><br>CB Scheme IEC 60950-1, Second<br>Edition に認定されています。                     | <b>CB Scheme</b><br>CB Scheme IEC 60950-1, Second<br>Edition 인증을 받았습니다 .                     | Схема СВ<br>Сертификация согласно схеме СВ<br>МЭК 60950-1, издание второе.      | مخطط CB<br>معتمد بوجب مخطط CB IEC 60950-1. الإصدارالثاني.                                    | <b>CB Scheme</b><br>ומוצר מאושר בהתאם לתקן IEC<br>60950-1 של ארגון CB Scheme, מהדורה שניה.       |                                                                                   |
| Patents<br>For patent information, please<br>refer to www.hsmpats.com. | Brevets<br>Veuillez consulter le site<br>www.hsmpats.com pour obtenir<br>des renseignements au sujet du<br>brevet. | Brevets<br>Pour plus d'informations sur les<br>brevets, visitez la page<br>www.hsmpats.com. | Brevetti<br>Per i dettagli sui brevetti, fare<br>riferimento al sito Web<br>www.hsmpats.com. | Patente<br>Patentinformationen sind unter<br>www.hsmpats.com erhältlich.        | Patentes<br>Para obtener información sobre las<br>patentes, visite www.hsmpats.com.          | Patentes<br>Para obtener información sobre<br>patentes, consulte<br>www.hsmpats.com.             | Patentes<br>Para obter informações sobre<br>patente, consulte<br>www.hsmpats.com. |
| 专利                                                                     | 車利                                                                                                    | **==*                                                                                       | 토치                                                                                           |                                                                                 |                                                                                              |                                                                                                  |                                                                                   |

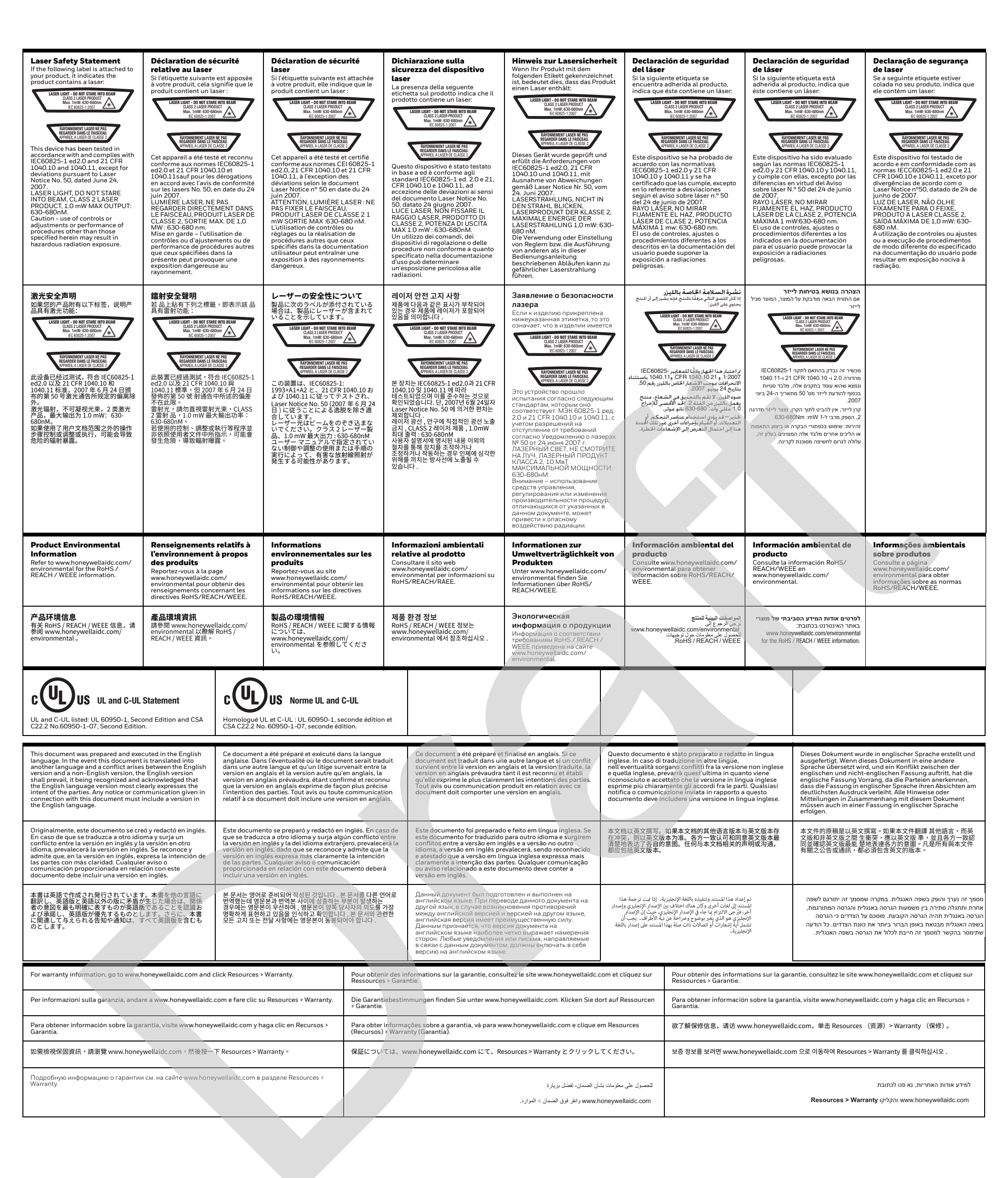

Honeywell International Inc. 9680 Old Bailes Road Fort Mill, SC 29707 USA

> 355-304-006 Rev (a) 4/17

## **Specifications**

Use this section to find technical information about the SF61B scanner models.

| Physical Dimensions |                                      |
|---------------------|--------------------------------------|
| Length              | 15.6 cm (6.1 in) with magnet end-cap |
|                     | 16.0 cm (6.3 in) with ring end-cap   |
| Height              | 3.9 cm (1.5 in)                      |
| Width               | 4.6 cm (1.8 in)                      |
| Weight              | 184 g (6.5 oz) with the battery      |
|                     | 137 g (4.8 oz) without the battery   |
|                     | Battery = 47 g (1.7 oz)              |

| Power and Electrical Specifications |                                             |  |
|-------------------------------------|---------------------------------------------|--|
| Operating                           | Rechargeable lithium-ion battery (2600 mAh) |  |
| Electrical rating                   | 5V, 2A                                      |  |
| ESD sensitivity                     | ± 8 kV (air discharge)                      |  |
|                                     | ± 4 kV (contact discharge)                  |  |

| Temperature and Environmental Specifications |                                            |  |
|----------------------------------------------|--------------------------------------------|--|
| Operating                                    | -20°C to 50°C (-4°F to 122°F)              |  |
| Storage                                      | -40°C to 70°C (-40°F to 158°F)             |  |
| Charging                                     | 0°C to 45°C (32°F to 113°F)                |  |
| Relative humidity                            | 5 to 95% non-condensing                    |  |
| Shock                                        | 40G, half sinus, 6 ms, 6 directions        |  |
| Vibrations                                   | 8G, from 10Hz to 500Hz, 2hr/axis, 3 axes   |  |
| Tumble test                                  | 2000 tumbles at 1m height                  |  |
| Environmental rating                         | Standard model IP65, Healthcare model IP64 |  |
| Ambient light                                | 0 to 100 000 lux                           |  |

| Bluetooth Radio |                                     |
|-----------------|-------------------------------------|
| Radio Type      | Bluetooth Class 1 version 2.1 + EDR |
| Frequency       | 2400 - 2483.5 MHz                   |

| Scanning Performance |                                               |  |
|----------------------|-----------------------------------------------|--|
| SF61B1D              | Scan angle: 38°                               |  |
|                      | Minimum X dimension: 4mils (0.1 mm)           |  |
|                      | Maximum scan rate: 200 scans/second           |  |
|                      | Minimum print contrast: 20%                   |  |
| SF61B2D              | Scan angles: 39° horizontal, 25.5° vertical   |  |
|                      | Minimum X dimension 1D: 4 mils (0.1 mm)       |  |
|                      | Minimum X dimension 2D: 6.6 mils (0.17 mm)    |  |
|                      | Minimum print contrast: 20%                   |  |
| SF61BHP              | Scan angles: 34.4° horizontal, 22.2° vertical |  |
|                      | Framing angles: 30° horizontal, 20° vertical  |  |
|                      | Minimum X dimension 1D: 4 mils (0.1 mm)       |  |
|                      | Minimum X dimension 2D: 6.6 mils (0.17 mm)    |  |
|                      | Minimum print contrast: 20%                   |  |

#### Bar Code Symbologies for 1D Models (SF61B1D)

| Codabar                     | GS1 DataBar Omni-Directional |
|-----------------------------|------------------------------|
| Code 11                     | GS1 DataBar Stacked          |
| Code 39                     | Interleaved 2 of 5           |
| Code 93/93i                 | Matrix 2 of 5                |
| Code 128 / GS1-128          | MSI                          |
| EAN/UPC                     | Plessey                      |
| GS1 Composite (linear only) | Standard 2 of 5              |
| GS1 DataBar Expanded        | Telepen                      |
| GS1 DataBar Limited         |                              |

| Australian Post              | Han Xin Code       |  |  |
|------------------------------|--------------------|--|--|
| Aztec                        | Infomail           |  |  |
| ВРО                          | Intelligent mail   |  |  |
| Canada Post                  | Interleaved 2 of 5 |  |  |
| Codabar                      | Japan Post         |  |  |
| Codablock A                  | Matrix 2 of 5      |  |  |
| Codablock F                  | Maxicode           |  |  |
| Code 11                      | Micro PDF417       |  |  |
| Code 39                      | MSI                |  |  |
| Code 93/93i                  | Multicode          |  |  |
| Code 128 / GS1-128           | PDF417             |  |  |
| DataMatrix                   | Planet             |  |  |
| Dutch Post                   | Plessey            |  |  |
| EAN/UPC                      | Postnet            |  |  |
| GS1 Composite                | QR Code            |  |  |
| GS1 DataBar Expanded         | Standard 2 of 5    |  |  |
| GS1 DataBar Limited          | Sweden Post        |  |  |
| GS1 DataBar Omni-Directional | Telepen            |  |  |
| GS1 DataBar Stacked          | TLC 39             |  |  |

### Bar Code Symbologies for 2D Models (SF61B2D, SF61BHP)

## **Reading Distances**

Values shown are for typical distances measured from the front end of the scanner bezel in an office environment (200 lux) with extended reading range activated.

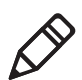

**Note:** Minimum distances depend on the number of characters encoded in the bar code.

## SF61B1D

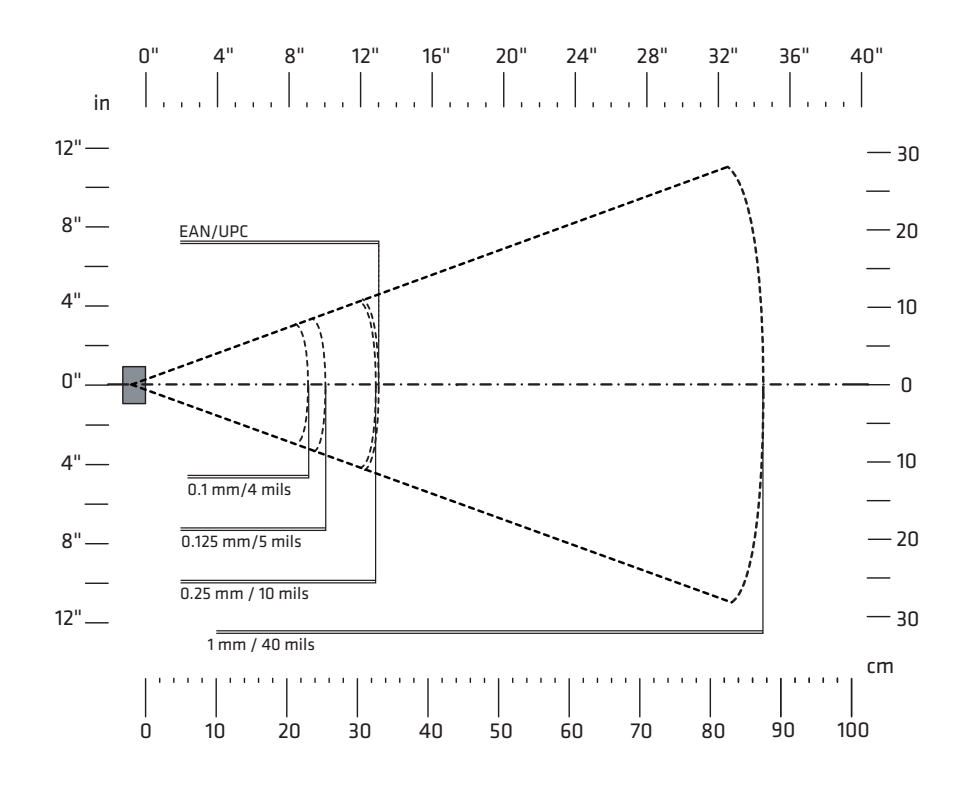

| Symbology | Density           | Minimum Distance | Maximum Distance   |
|-----------|-------------------|------------------|--------------------|
| Code 39   | 0.1 mm (4 mils)   | 6 cm (2.36 in)   | 23 cm (9.06 in)    |
|           | 0.125 mm (5 mils) | 5 cm (1.97 in)   | 25.5 cm (10.04 in) |
|           | 0.25 mm (10 mils) | 5 cm (1.97 in)   | 32.5 cm (12.80 in) |
|           | 1 mm (40 mils)    | 10 cm (3.94 in)  | 87.5 cm (34.45 in) |
| EAN/UPC   | 0.33 mm (13 mils) | 5 cm (1.97 in)   | 33 cm (12.99 in)   |

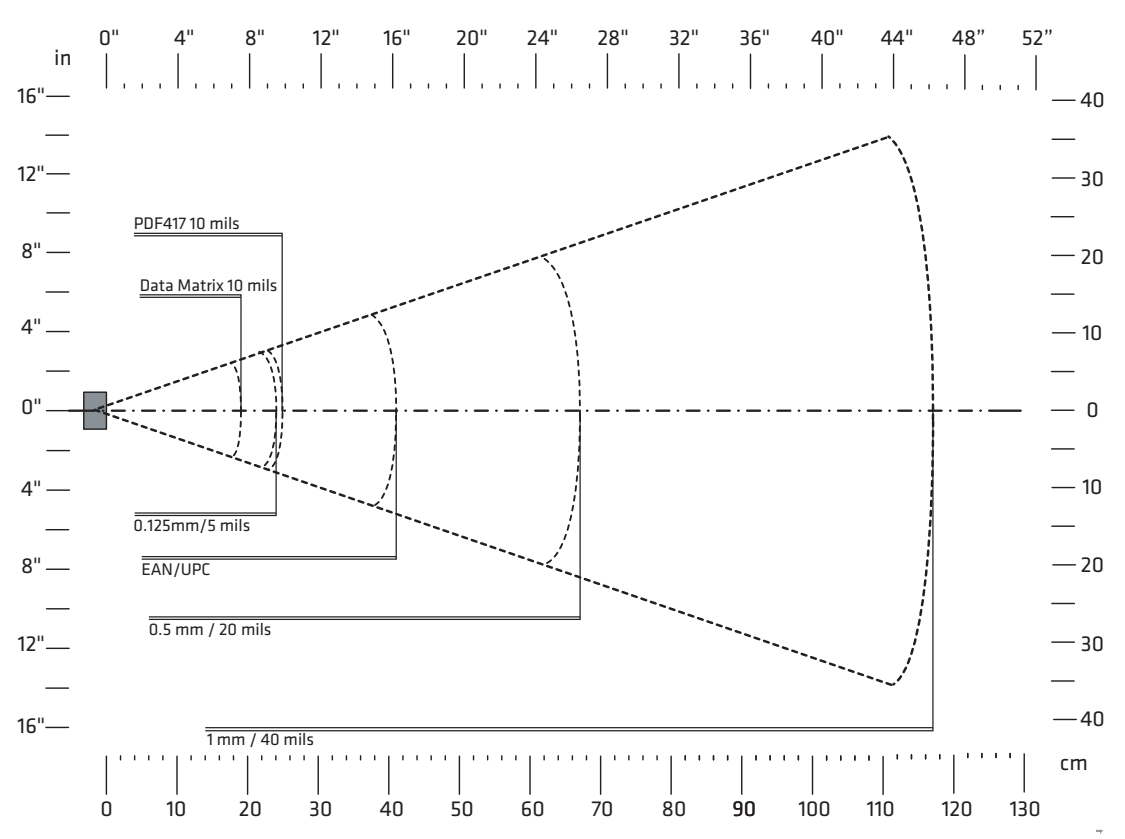

### SF61B2D Standard Model

| Symbology  | Density           | Minimum Distance | Maximum Distance  |
|------------|-------------------|------------------|-------------------|
| Code 39    | 0.1 mm (4 mils)   | 4 cm (1.57 in)   | 19 cm (7.48 in)   |
|            | 0.125 mm (5 mils) | 4 cm (1.57 in)   | 24 cm (9.45 in)   |
|            | 0.5 mm (20 mils)  | 6 cm (2.36 in)   | 67 cm (26.38 in)  |
|            | 1 mm (40 mils)    | 14 cm (5.51 in)  | 117 cm (46.06 in) |
| EAN/UPC    | 0.33 mm (13 mils) | 5 cm (1.97 in)   | 41 cm (16.14 in)  |
| PDF417     | 0.25 mm (10 mils) | 4 cm (1.57 in)   | 25 cm (9.84 in)   |
|            | 0.38 mm (15 mils) | 4 cm (1.57 in)   | 36 cm (14.17 in)  |
| DataMatrix | 0.25 mm (10 mils) | 5 cm (1.97 in)   | 19 cm (7.48 in)   |

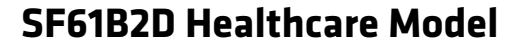

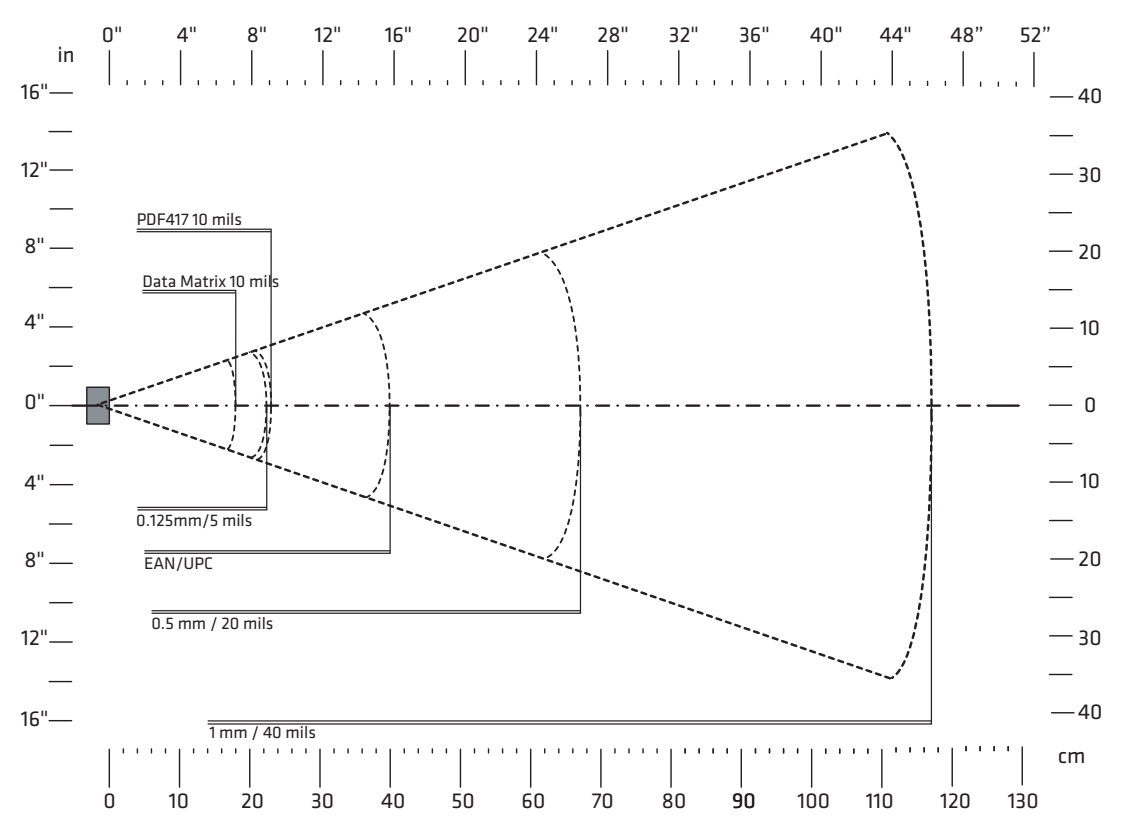

| Symbology  | Density           | Minimum Distance | Maximum Distance  |
|------------|-------------------|------------------|-------------------|
| Code 39    | 0.1 mm (4 mils)   | 4 cm (1.57 in)   | 18 cm (7.09 in)   |
|            | 0.125 mm (5 mils) | 4 cm (1.57 in)   | 22.5 cm (8.86 in) |
|            | 0.5 mm (20 mils)  | 6 cm (2.36 in)   | 67 cm (26.38 in)  |
|            | 1 mm (40 mils)    | 14 cm (5.51 in)  | 117 cm (46.06 in) |
| EAN/UPC    | 0.33 mm (13 mils) | 5 cm (1.97 in)   | 40 cm (15.75 in)  |
| PDF417     | 0.25 mm (10 mils) | 4 cm (1.57 in)   | 23 cm (9.06 in)   |
|            | 0.38 mm (15 mils) | 4 cm (1.57 in)   | 34 cm (13.39 in)  |
| DataMatrix | 0.25 mm (10 mils) | 5 cm (1.97 in)   | 18 cm (7.09 in)   |

### SF61BHP

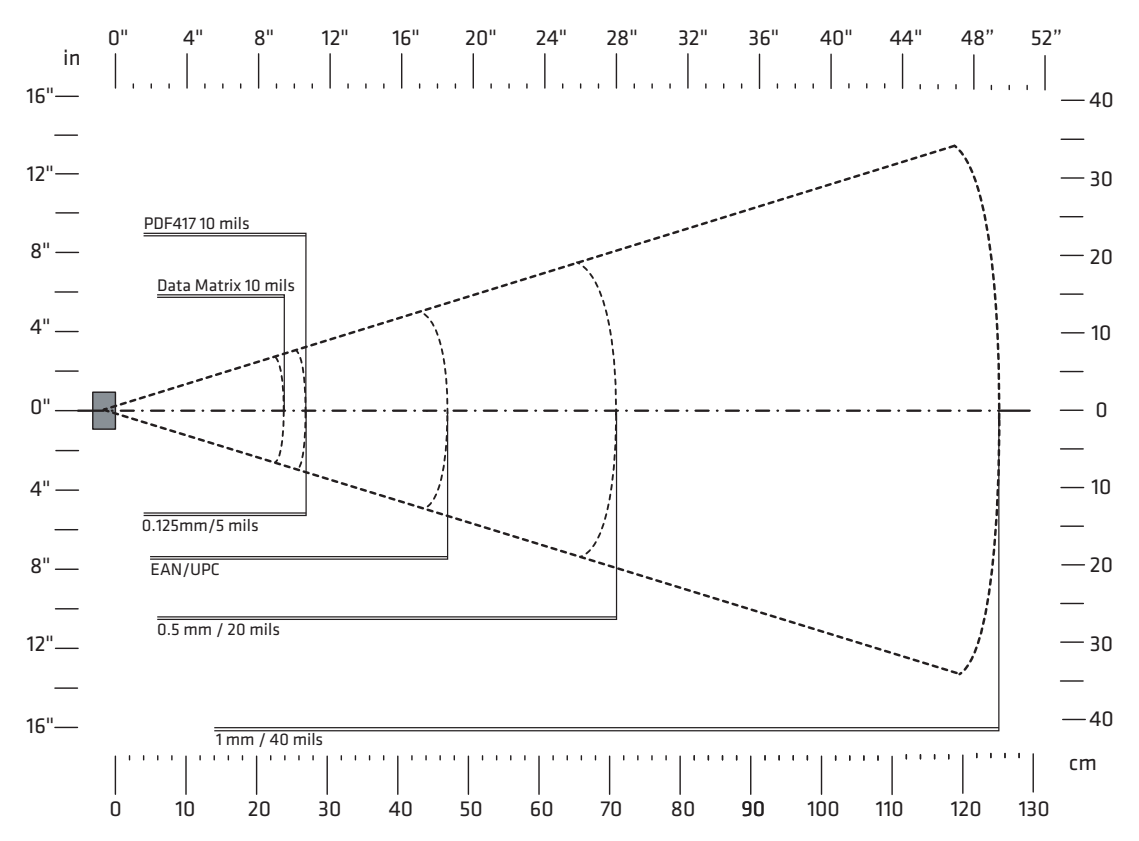

| Symbology  | Density           | Minimum Distance | Maximum Distance  |
|------------|-------------------|------------------|-------------------|
| Code 39    | 0.1 mm (4 mils)   | 5 cm (1.97 in)   | 22 cm (8.66 in)   |
|            | 0.125 mm (5 mils) | 4 cm (1.57 in)   | 27 cm (10.63 in)  |
|            | 0.5 mm (20 mils)  | 6 cm (2.36 in)   | 71 cm (27.95 in)  |
|            | 1 mm (40 mils)    | 14 cm (5.51 in)  | 125 cm (49.21 in) |
| EAN/UPC    | 0.33 mm (13 mils) | 5 cm (1.97 in)   | 47 cm (18.50 in)  |
| PDF417     | 0.25 mm (10 mils) | 4 cm (1.57 in)   | 27 cm (10.63 in)  |
|            | 0.38 (15 mils)    | 4 cm (1.57 in)   | 36 cm (14.17 in)  |
| DataMatrix | 0.25 mm (10 mils) | 6 cm (2.36 in)   | 22 cm (8.66 in)   |

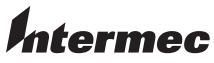

by Honeywell 6001 36th Avenue West Everett, Washington 98203 U.S.A. tel 425.348.2600 fax 425.355.9551 www.intermec.com © 2013-2014 Intermec by Honeywell All rights reserved.

SF61 Cordless Scanner User's Guide

PN 934-078-003